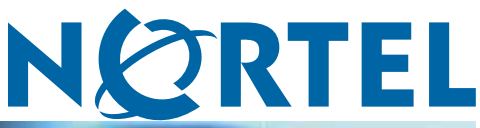

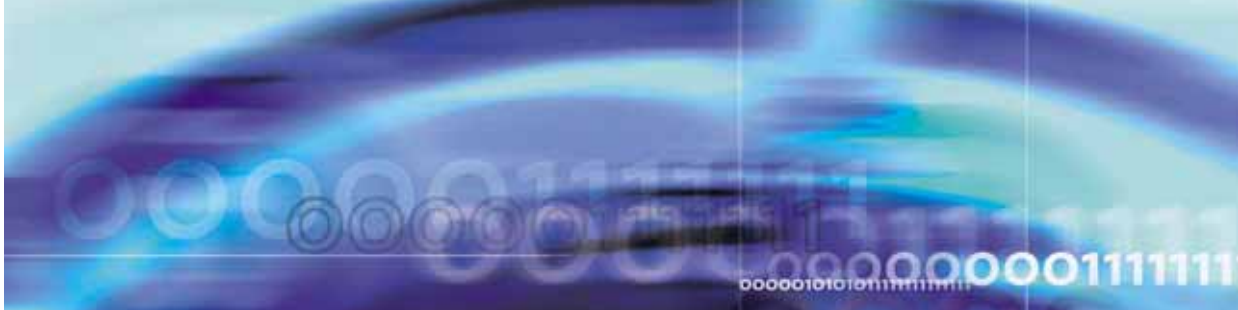

Nortel Metro Ethernet Routing Switch 8600

# Fundamentals — Using Device Manager

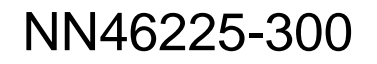

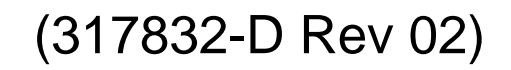

Download from Www.Somanuals.com. All Manuals Search And Download.

Document status: Standard Document version: 02.02 Document date: 1 October 2007

Copyright © 2005-2007, Nortel Networks All Rights Reserved.

This document is protected by copyright laws and international treaties. All information, copyrights and any other intellectual property rights contained in this document are the property of Nortel Networks. Except as expressly authorized in writing by Nortel Networks, the holder is granted no rights to use the information contained herein and this document shall not be published, copied, produced or reproduced, modified, translated, compiled, distributed, displayed or transmitted, in whole or part, in any form or media.

The information in this document is subject to change without notice. The statements, configurations, technical data, and recommendations in this document are believed to be accurate and reliable, but are presented without express or implied warranty. Users must take full responsibility for their applications of any products specified in this document. The information in this document is proprietary to Nortel Networks Inc.

The software described in this document is furnished under a license agreement and may be used only in accordance with the terms of that license. The software license agreement is included in this document.

#### **Restricted rights legend**

Use, duplication, or disclosure by the United States Government is subject to restrictions as set forth in subparagraph (c)(1)(ii) of the Rights in Technical Data and Computer Software clause at DFARS 252.227-7013.

Notwithstanding any other license agreement that may pertain to, or accompany the delivery of, this computer software, the rights of the United States Government regarding its use, reproduction, and disclosure are as set forth in the Commercial Computer Software-Restricted Rights clause at FAR 52.227-19.

#### Statement of conditions

In the interest of improving internal design, operational function, and/or reliability, Nortel Networks Inc. reserves the right to make changes to the products described in this document without notice.

Nortel Networks Inc. does not assume any liability that may occur due to the use or application of the product(s) or circuit layout(s) described herein.

Portions of the code in this software product may be Copyright © 1988, Regents of the University of California. All rights reserved. Redistribution and use in source and binary forms of such portions are permitted, provided that the above copyright notice and this paragraph are duplicated in all such forms and that any documentation, advertising materials, and other materials related to such distribution and use acknowledge that such portions of the software were developed by the University of California, Berkeley. The name of the University may not be used to endorse or promote products derived from such portions of the software without specific prior written permission.

SUCH PORTIONS OF THE SOFTWARE ARE PROVIDED "AS IS" AND WITHOUT ANY EXPRESS OR IMPLIED WARRANTIES, INCLUDING, WITHOUT LIMITATION, THE IMPLIED WARRANTIES OF MERCHANTABILITY AND FITNESS FOR A PARTICULAR PURPOSE.

In addition, the program and information contained herein are licensed only pursuant to a license agreement that contains restrictions on use and disclosure (that may incorporate by reference certain limitations and notices imposed by third parties).

#### Nortel Networks Inc. software license agreement

This Software License Agreement ("License Agreement") is between you, the end-user ("Customer") and Nortel Networks Corporation and its subsidiaries and affiliates ("Nortel Networks"). PLEASE READ THE FOLLOWING CAREFULLY. YOU MUST ACCEPT THESE LICENSE TERMS IN ORDER TO DOWNLOAD AND/OR USE THE SOFTWARE. USE OF THE SOFTWARE CONSTITUTES YOUR ACCEPTANCE OF THIS LICENSE AGREEMENT. If you do not accept these terms and conditions, return the Software, unused and in the original shipping container, within 30 days of purchase to obtain a credit for the full purchase price.

"Software" is owned or licensed by Nortel Networks, its parent or one of its subsidiaries or affiliates, and is copyrighted and licensed, not sold. Software consists of machine-readable instructions, its components, data, audio-visual content (such as images, text, recordings or pictures) and related licensed materials including all whole or partial copies. Nortel Networks grants you a license to use the Software only in the country where you acquired the Software. You obtain no rights other than those granted to you under this License Agreement. You are responsible for the selection of the Software and for the installation of, use of, and results obtained from the Software.

1. Licensed Use of Software. Nortel Networks grants Customer a nonexclusive license to use a copy of the Software on only one machine at any one time or to the extent of the activation or authorized usage level, whichever is applicable. To the extent Software is furnished for use with designated hardware or Customer furnished equipment ("CFE"), Customer is granted a nonexclusive license to use Software only on such hardware or CFE, as applicable. Software contains trade secrets and Customer agrees to treat Software as confidential information using the same care and discretion Customer uses with its own similar information that it does not wish to disclose, publish or disseminate. Customer will ensure that anyone who uses the Software does so only in compliance with the terms of this Agreement. Customer shall not a) use, copy, modify, transfer or distribute the Software except as expressly authorized; b) reverse assemble, reverse compile, reverse engineer or otherwise translate the Software; c) create derivative works or modifications unless expressly authorized; or d) sublicense, rent or lease the Software. Licensors of intellectual property to Nortel Networks are beneficiaries of this provision. Upon termination or breach of the license by Customer or in the event designated hardware or CFE is no longer in use. Customer will promptly return the Software to Nortel Networks or certify its destruction. Nortel Networks may audit by remote polling or other reasonable means to determine Customer's Software activation or usage levels. If suppliers of third party software included in Software require Nortel Networks to include additional or different terms, Customer agrees to abide by such terms provided by Nortel Networks with respect to such third party software.

2. Warranty. Except as may be otherwise expressly agreed to in writing between Nortel Networks and Customer, Software is provided "AS IS" without any warranties (conditions) of any kind. NORTEL NETWORKS DISCLAIMS ALL WARRANTIES (CONDITIONS) FOR THE SOFTWARE, EITHER EXPRESS OR IMPLIED, INCLUDING, BUT NOT LIMITED TO THE IMPLIED WARRANTIES OF MERCHANTABLITITY AND FITNESS FOR A PARTICULAR PURPOSE AND ANY WARRANTY OF NON-INFRINGEMENT. Nortel Networks is not obligated to provide support of any kind for the Software. Some jurisdictions do not allow exclusion of implied warranties, and, in such event, the above exclusions may not apply.

**3. Limitation of Remedies.** IN NO EVENT SHALL NORTEL NETWORKS OR ITS AGENTS OR SUPPLIERS BE LIABLE FOR ANY OF THE FOLLOWING: a) DAMAGES BASED ON ANY THIRD PARTY CLAIM; b) LOSS OF, OR DAMAGE TO, CUSTOMER'S RECORDS, FILES OR DATA; OR c) DIRECT, INDIRECT, SPECIAL, INCIDENTAL, PUNITIVE, OR CONSEQUENTIAL DAMAGES (INCLUDING LOST PROFITS OR SAVINGS), WHETHER IN CONTRACT, TORT OR OTHERWISE (INCLUDING NEGLIGENCE) ARISING OUT OF YOUR USE OF THE SOFTWARE, EVEN IF NORTEL NETWORKS, ITS AGENTS OR SUPPLIERS HAVE BEEN ADVISED OF THEIR POSSIBILITY. The forgoing limitations of remedies also apply to any developer and/or supplier of the Software. Such developer and/or supplier is an intended beneficiary of this Section. Some jurisdictions do not allow these limitations or exclusions and, in such event, they may not apply.

#### 4. General

- If Customer is the United States Government, the following paragraph shall apply: All Nortel Networks Software available under this License Agreement is commercial computer software and commercial computer software documentation and, in the event Software is licensed for or on behalf of the United States Government, the respective rights to the software and software documentation are governed by Nortel Networks standard commercial license in accordance with U.S. Federal Regulations at 48 C.F.R. Sections 12.212 (for non-DoD entities) and 48 C.F.R. 227.7202 (for DoD entities).
- Customer may terminate the license at any time. Nortel Networks may terminate the license if Customer fails to comply with the terms and conditions of this license. In either event, upon termination, Customer must either return the Software to Nortel Networks or certify its destruction.
- Customer is responsible for payment of any taxes, including personal property taxes, resulting from Customer's use of the Software. Customer agrees to comply with all applicable laws including all applicable export and import laws and regulations.
- 4. Neither party may bring an action, regardless of form, more than two years after the cause of the action arose.
- 5. The terms and conditions of this License Agreement form the complete and exclusive agreement between Customer and Nortel Networks.

6. This License Agreement is governed by the laws of the country in which Customer acquires the Software. If the Software is acquired in the United States, then this License Agreement is governed by the laws of the state of New York.

## Contents

| New in this release                                                                                                    | 7  |
|----------------------------------------------------------------------------------------------------|----|
| Other Changes 7                                                                                                    |    |
| Introduction<br>Before you begin 9                                                                                                    | 9  |
| Installing Device Manager software<br>JDM installation notes 11<br>JDM installation warnings 12<br>Installing Device Manager on Windows 12<br>Windows minimum requirements 13<br>Installing Device Manager on Windows from the CD 13<br>Installing Device Manager on Windows from the Web 18<br>Installing Device Manager on UNIX 19<br>Installing Device Manager in a UNIX environment 20<br>Installing Device Manager on Linux from the CD 20<br>Installing Device Manager on UNIX from the CD 20<br>Installing Device Manager on UNIX from the Web 21<br>Executing the Device Manager installation software on UNIX 22 | 11 |
| Starting Device Manager<br>Setting the IP address 29<br>Starting Device Manager using Windows and UNIX 29<br>Replicating editable fields in Device Manager 30<br>Setting the Device Manager properties 31<br>Viewing and customizing per device properties 34<br>Opening a device 36<br>Device view 39<br>Opening a device using the Open Last option 40                                                                                                    | 29 |
| Understanding the Device Manager window<br>Using the menu bar 42<br>Using the toolbar 45<br>Using the device view 47<br>Selecting objects 47<br>Interpreting the status of LEDs and ports 49                                                                                                    | 41 |

| Using shortcut menus 50                                           |
|-------------------------------------------------------------------|
| Using the status bar 52                                           |
| Using Device Manager dialog boxes 53                              |
| Using the buttons in Device Manager dialog boxes 53               |
| Editing objects 54                                                |
| Online Help 55                                                    |
| Managing the system 57                                            |
| Managing files on the Metro Ethernet Routing Switch 8600 57       |
| Copying files 57                                                  |
| Checking flash memory use 59                                      |
| Viewing file names on the Flash 59                                |
| Viewing file names on the PCMCIA 60                               |
| Managing files on the Metro ESU 1800 61                           |
| Downloading firmware 61                                           |
| Uploading and downloading configuration files 62                  |
| Viewing the history log 63                                        |
| Managing files on the Metro ESU 1850 64                           |
| Downloading firmware from the server 65                           |
| Creating firmware 66                                              |
| Booting firmware 67                                               |
| Uploading and downloading configuration settings to the server 68 |
| Saving a history log to the server 69                             |
| Viewing controlled software upgrade status 70                     |
| Viewing trap logs 71                                              |
| Appendix A Operation Problems with Device Manager 73              |

Login prompt fails to appear on the Metro ESU 1800 or 1850 75 Switch fails to open in Device Manager 76

> Nortel Metro Ethernet Routing Switch 8600 Fundamentals — Using Device Manager NN46225-300 02.02 Standard 4.2 1 October 2007

## New in this release

The following sections detail what's new in Nortel Metro Ethernet Routing Switch 8600 Fundamentals — Using Device Manager (NN46225-300).

- "Features" (page 7)
- "Other Changes" (page 7)

#### **Features**

The following features are new in Nortel Metro Ethernet Routing Switch 8600 Fundamentals — Using Device Manager (NN46225-300) for this release:

- Default properties dialog box (see "Setting the Device Manager properties" (page 31))
- Per device properties dialog box (see "Viewing and customizing per device properties" (page 34))
- Option to use the default community strings on open (see "Opening a device" (page 36))
- View the status of a controlled software upgrade (see "Viewing controlled software upgrade status" (page 70))
- QoS menu bar options for the MERS 8600 for configuring QoS color-aware policing; egress traffic management using subport queue set shapers and Weighted Random Early Detection (WRED) thresholds; and Drop Trap profiles (see "Device Manager menu bar descriptions, Metro Ethernet Routing Switch 8600" (page 43))
- VPN menu bar options for the MERS 8600 for configuring Performance Monitoring (PM) profiles and viewing PM connection metrics (see "Device Manager menu bar descriptions, Metro Ethernet Routing Switch 8600" (page 43))

#### **Other Changes**

There are no other changes to this document for this release.

Nortel Metro Ethernet Routing Switch 8600 Fundamentals — Using Device Manager NN46225-300 02.02 Standard 4.2 1 October 2007

#### 8 New in this release

Nortel Metro Ethernet Routing Switch 8600 Fundamentals — Using Device Manager NN46225-300 02.02 Standard 4.2 1 October 2007

## Introduction

Device Manager is a graphical user interface (GUI) used to configure and manage switches in the Optical Ethernet Switching Solutions portfolio. This includes the Metro Ethernet Routing Switch 8600, the Metro Ethernet Services Unit (ESU) 1800, and the Metro Ethernet Services Unit (ESU) 1850. You install Device Manager on a management station in the network.

This guide describes:

- How to install and start the Device Manager software on a Windows or UNIX platform.
- How to use the Device Manager to manage your Metro Ethernet Routing Switch 8600, ESU 1800, and ESU 1850.
- How to identify and resolve some common operational problems that can occur when managing your device.

#### Before you begin

This guide is intended for network administrators with the following background:

- Basic knowledge of networks, Ethernet bridging, and IP routing
- Familiarity with networking concepts and terminology
- Basic knowledge of network topologies
- Experience with windowing systems or graphical user interfaces (GUIs)

Nortel Metro Ethernet Routing Switch 8600 Fundamentals — Using Device Manager NN46225-300 02.02 Standard 4.2 1 October 2007

Nortel Metro Ethernet Routing Switch 8600 Fundamentals — Using Device Manager NN46225-300 02.02 Standard 4.2 1 October 2007

## **Installing Device Manager software**

Java Device Manager (JDM) is an SNMP-based graphical user interface (GUI) tool designed to manage single devices. To use Java Device Manager (also referred to in this manual as Device Manager), you must have network connectivity to a management station running JDM in one of the supported environments.

The Device Manager software is provided on the software CD as a self-extracting executable file. Device Manager is also available from the Nortel web site. This chapter provides instructions for installing the Device Manager software in a Windows or UNIX environment.

The Java Runtime Environment (JRE) is bundled with the Device Manager software and does not require a separate installation.

#### **Navigation**

- "JDM installation notes" (page 11)
- "JDM installation warnings" (page 12)
- "Installing Device Manager on Windows" (page 12)
- "Installing Device Manager on UNIX" (page 19)

#### JDM installation notes

The following installation notes apply to both Windows and UNIX:

- If you have other Nortel switches in your network and are running earlier versions of Device Manager software, you must install the newest version of Device Manager to access the switches running the latest software.
- Prior to upgrading Device Manager, either uninstall your previous version of the Device Manager software, or install the new software to a different directory. (You can have multiple versions of Device Manager stored on your PC or UNIX machine, provided that each version is stored in a separate directory).

In a Windows environment, a dm.ini file is created in the JDM install directory to save those IP addresses visited in JDM. In a UNIX environment, a ~/.jdm/dm.ini file is created to save those IP addresses visited in JDM. A JDM uninstallation operation does not remove this file. If you wish, you can move or copy these files from a previous version of JDM to a new JDM installation.

#### JDM installation warnings

The following warnings apply to both Windows and UNIX:

- If you have other Nortel switches in your network, and are running earlier versions of JDM software, you must install the newest version of JDM to access the switches running the latest software.
- Prior to upgrading JDM, either uninstall your previous version of the Device Manager software, or install the new software to a different directory. (You can have multiple versions of Device Manager stored on your PC or UNIX machine, provided that each version is stored in a separate directory.)

Nortel recommends that you do not install the JDM to a directory where a previous version of Device Manager software already exists.

- In a Windows environment, a dm.ini file is created in the JDM install directory to save IP addresses that are visited in JDM. In a UNIX environment, a ~/.jdm/dm.ini file is created to save those IP addresses visited in JDM. A JDM uninstallation operation does not remove this file. If you wish, you can move or copy these files from a previous version of JDM to a new JDM installation. The contents of the IP addresses visited file are automatically copied from previous existing JDM versions to upgraded installed JDM version when the previous version is uninstalled and the upgraded JDM version is installed in the same directory. The dm.ini file containing IP addresses visited must be manually copied when the upgraded JDM file is installed in a separate directory from the previous version.
- Ensure that the JDM and the switch software versions match. Matching versions correctly display dialog boxes and information and enable accessibility to the software. Please refer to the Ethernet Routing Switch 8600 release notes for correct compatibility.

#### **Installing Device Manager on Windows**

This section describes the minimum installation requirements and describes how to install JDM from the CD or the Web.

#### **Navigation**

- "Windows minimum requirements" (page 13)
- "Installing Device Manager on Windows from the CD" (page 13)

• "Installing Device Manager on Windows from the Web" (page 18)

#### Windows minimum requirements

The minimum system requirements for installing Device Manager on Microsoft Windows 2000, Windows 2003, Windows XP, and Windows Vista are:

- 400 MHz or higher Pentium processor
- 512 MB DRAM
- 400 MB space on hard drive

#### Installing Device Manager on Windows from the CD

Use this procedure to install Device Manager on Windows from the CD.

#### Procedure steps

#### Step Action

- 1 Close all programs.
- 2 Insert the software CD into your CD-ROM drive.
- 3 From the Windows Start menu, choose **Run**.

The Run dialog box opens.

- 4 Use Browse to navigate to the drive where the CD-ROM is located.
- **5** On the CD-ROM drive, locate the \Windows\Device Manager subdirectory.
- **6** Double-click the jdm\_*xxxx*.exe file.

An installation screen opens, followed by a Nortel dialog box. Then, the Introduction dialog box appears (see "Introduction dialog box" (page 14)).

#### Introduction dialog box

| 🐙 Java Device Manager                                                                            |                                                                                                    |
|--------------------------------------------------------------------------------------------------|----------------------------------------------------------------------------------------------------|
|                                                                                                  | Introduction                                                                                                    |
| <ul> <li>Introduction</li> <li>License Agreement</li> </ul>                                      | InstallAnywhere will guide you through the installation of Java Device<br>Manager.                                                        |
| <ul><li>Choose Install Sets</li><li>Choose Install Folder</li></ul>                              | It is strongly recommended that you quit all programs before<br>continuing with this installation.                                        |
| <ul> <li>Choose Shortcut Folder</li> <li>Pre-Installation Summary</li> <li>Installing</li> </ul> | Click the "Next" button to proceed to the next screen. If you want to change something on a previous screen, click the "Previous' button. |
| Install Complete                                                                                 | You may cancel this installation at any time by clicking the 'Cancel' button.                                                             |
|                                                                                                  |                                                                                                    |
|                                                                                                  |                                                                                                    |
| InstallAnwwhere by Macrovision                                                                   |                                                                                                    |
| <u>Cancel</u>                                                                                    | Previous Next                                                                                                    |

#### 7 Click **Next** to continue the installation process.

License Agreement dialog box

The License Agreement dialog box opens (see "License Agreement dialog box" (page 14)).

\_ 🗆 🗵

License Agreement

## Java Device Manager Introduction Installation and Use of Java Device M Acceptance of the Following License

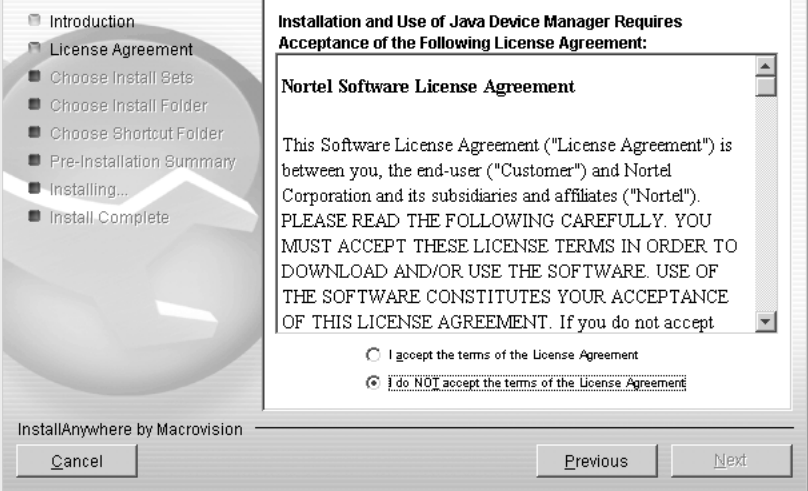

- 8 Click I accept the terms of the license agreement (see "License Agreement dialog box" (page 14)).
- 9 Click Next.

The Choose Install Sets dialog box opens (see "Choose Install Sets dialog box" (page 15)).

Choose Install Sets dialog box

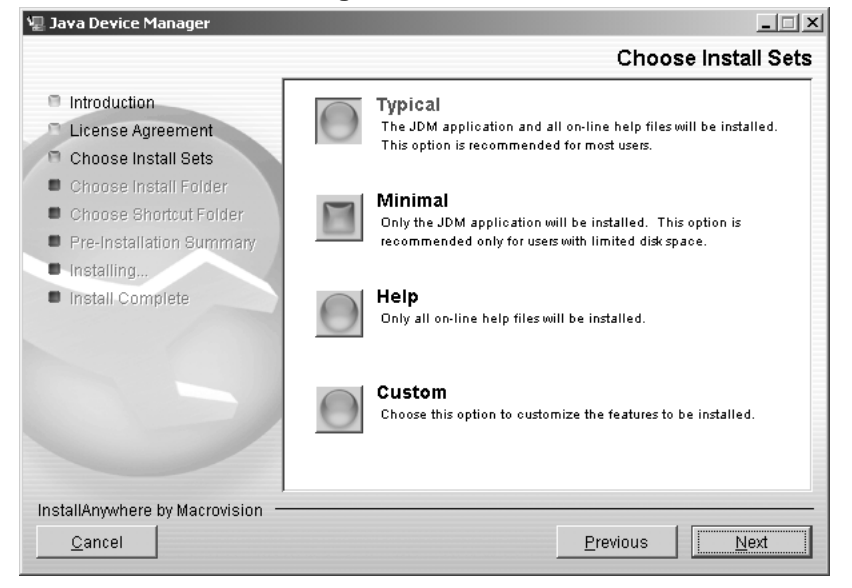

**10** Do *one* of the following:

- Select Typical installation to install the common set features, as well as online Help.
- Select Minimal installation to select minimal features to install (recommended for those with limited disk space).
- Select Help to install only the online Help.
- Select Custom installation to customize the features prior to installation.
- 11 Click Next.

The Choose Install Folder dialog box opens (see "Choose Install Folder dialog box" (page 16)).

Nortel Metro Ethernet Routing Switch 8600 Fundamentals — Using Device Manager NN46225-300 02.02 Standard 4.2 1 October 2007

| 🖫 Java Device Manager                | ×                                |
|--------------------------------------|----------------------------------|
|                                      | Choose Install Folder            |
| - Introduction                       | Where Would You Like to Install? |
| 👝 License Agreement                  | C:\Program Files\Nortel\JDM      |
| n Choose Install Sets                | Restore Default Folder Choose    |
| 🖪 Choose Install Folder              |                                  |
| Choose Shortcut Folder               |                                  |
| Pre-Installation Summary             |                                  |
| Installing                           |                                  |
| <ul> <li>Install Complete</li> </ul> |                                  |
|                                      |                                  |
| InstallAnywhere by Zero G            |                                  |
| Cancel                               | Previous                         |

#### Choose Install Folder dialog box

12 Click **Restore Default Folder** or click **Choose** to select the storage path.

#### 13 Click Next.

The Choose Shortcut Folder dialog box opens (see "Choose Shortcut Folder dialog box" (page 16)).

#### **Choose Shortcut Folder dialog box**

| 🐙 Java Device Manager                                                                                                    |                                                                                                    |
|----------------------------------------------------------------------------------------------------|----------------------------------------------------------------------------------------------------|
|                                                                                                    | Choose Shortcut Folder                                                                                                    |
| <ul> <li>Introduction</li> <li>License Agreement</li> <li>Choose Install Sets</li> <li>Choose Install Folder</li> <li>Choose Shortcut Folder</li> <li>Pre-Installation Summary</li> <li>Installing</li> <li>Install Complete</li> </ul> | Where would you like to create product icons?         O In a new Program Group:       Java Device Manager         O In an gxisting Program Group:       Accessories         O In the Start Menu       In the Start Menu         O On the Desktop       In the Quick Launch Bar         @ Qther:       //Programs/Nortel/Java Device Manager         C Don't create icons |
|                                                                                                    | Create Icons for All Users                                                                                                    |
| InstallAnywhere by Macrovision -                                                                                                    |                                                                                                    |
| <u>C</u> ancel                                                                                                    | Previous Next                                                                                                    |

- 14 Select a shortcut path, if desired.
- 15 Click Next.

Nortel Metro Ethernet Routing Switch 8600 Fundamentals — Using Device Manager NN46225-300 02.02 Standard 4.2 1 October 2007

The Pre-Installation Summary dialog box opens (see "Pre-installation Summary dialog box" (page 17)).

Pre-installation Summary dialog box

| 🐙 Java Device Manager                                                                                                    |                                                                                                    |
|----------------------------------------------------------------------------------------------------|----------------------------------------------------------------------------------------------------|
|                                                                                                    | Pre-Installation Summary                                                                                                    |
| <ul> <li>Introduction</li> <li>License Agreement</li> <li>Choose Install Sets</li> <li>Choose Install Folder</li> <li>Choose Shortcut Folder</li> <li>Pre-Installation Summary</li> <li>Installing</li> <li>Install Complete</li> </ul> | Please Review the Following Before Continuing:         Product Name:         Java Device Manager         Install Folder:         C:\Program Files\Nortel\JDM         Shorteut Folder:         C:\Documents and Settings\babates\Start         Menu\Programs\Nortel\Java Device Manager         Disk Space Information (for Installation Target):         Required: 211,905,666 bytes         Available: 14,515,306,496 bytes |
| InstallAnywhere by Macrovision                                                                                                    | Previous                                                                                                    |

- **16** Verify the folder, shortcut, and disk space required to install the software. Use the Previous button to return to the appropriate dialog box to make changes.
- 17 Click Install.

The installation process begins (see "Installing Java Device Manager dialog box" (page 17)).

Installing Java Device Manager dialog box

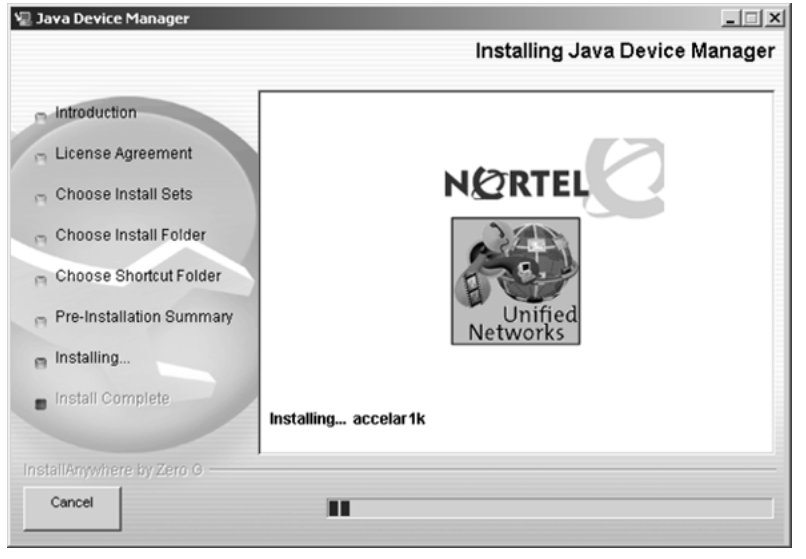

Nortel Metro Ethernet Routing Switch 8600 Fundamentals — Using Device Manager NN46225-300 02.02 Standard 4.2 1 October 2007

When the installation is complete, the Install Complete dialog box opens (see "Install Complete dialog box" (page 18)).

| Install Complete dial | pc | box |
|-----------------------|----|-----|
|-----------------------|----|-----|

| 🐙 Java Device Manager     |                                                            |
|---------------------------|------------------------------------------------------------|
|                           | Install Complete                                           |
| Introduction              | Congratulations! Java Device Manager has been successfully |
| 🕤 License Agreement       | installed to:                                              |
| 👝 Choose Install Sets     | Ordenarana Filon Martala IDM                               |
| Choose Install Folder     | C.artogram Filesatoneicicom                                |
| Choose Shortcut Folder    | Press ""Done"" to quit the installer.                      |
| Pre-Installation Summary  |                                                            |
| nstalling                 |                                                            |
| nstall Complete           |                                                            |
|                           |                                                            |
| InstallAnywhere by Zero G |                                                            |
| Cancel                    | Previous                                                   |

**18** Click **Done** to exit the installation.

Device Manager is now completely installed on your machine. For instructions on starting the Device Manager software, see Chapter 2.

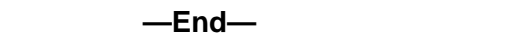

#### Installing Device Manager on Windows from the Web

Use this procedure to obtain the Device Manager software from the Nortel web site.

#### Procedure steps

| Step | Action                                                                           |
|------|----------------------------------------------------------------------------------|
| 1    | Go to the following URL:                                                         |
|      | http://www.nortel.com/support                                                    |
| 2    | In the Documentation, Software and Bulletins category, click Network Management. |
| 3    | In the Switches & Routers category, click Java Device Manager.                   |
| 4    | Click Software.                                                                  |
|      |                                                                                  |

5 In the Software category, click Releases.

A page listing available versions of the software opens.

- 6 Click the Java Device Manager version for the release you want.
- 7 Select Java Device Manager for MS-Windows.

A File Download dialog box opens, asking you to either run this program from its current location or to download the Device Manager software to your system.

8 Choose the directory to which you want to download the software. The software download is a self-extracting .exe file.

Note that in the file name, *xxxx* represents the current version of the Device Manager software.

- 9 Close all programs.
- **10** Navigate to the directory on your system where you downloaded the Device Manager software.
- **11** Double-click the jdm\_*xxxx*.exe file.

An installation screen opens, followed by a Nortel dialog box. Then, the Introduction dialog box appears. Go to "Introduction dialog box" (page 14) and complete steps 7 through 18.

–End—

#### Installing Device Manager on UNIX

#### ATTENTION

Device Manager installation procedures are now standardized across all platforms. In addition, the required Java Runtime Environment (JRE) (version 1.6.0) is now part of the Device Manager installation package and does not require a separate installation. The bundled JRE will be used with Device Manager only and should not affect other Java applications on the same system. For Solaris, certain Operating System (OS) patches are required for Device Manager and JRE to function properly. Consult Sun Microsystems to install the appropriate OS patches before launching Device Manager.

#### **Navigation**

- "Installing Device Manager in a UNIX environment" (page 20)
- "Installing Device Manager on Linux from the CD" (page 20)
- "Installing Device Manager on Solaris from the CD" (page 20)
- "Installing Device Manager on UNIX from the Web" (page 21)

• "Executing the Device Manager installation software on UNIX" (page 22)

#### Installing Device Manager in a UNIX environment

Installing the Device Manager software in a UNIX environment includes:

- 1. Uninstalling the previous version of Device Manager
- 2. Installing the Device Manager software

The minimum system requirements for installing Device Manager on a PC running the Linux Kernel 2.2 (or later) operating system are as follows:

- 4 MB available in a temporary directory
- 400 MB free in the directory where you want to install the Device Manager software
- 512 MB DRAM

The minimum system requirements for installing Device Manager on a UNIX SPARC workstation running the Sun Solaris 8, 9, or 10 operating system are as follows:

- 4 MB available in a temporary directory
- 400 MB free in the directory where you want to install the Device Manager software
- 512 MB DRAM

#### Installing Device Manager on Linux from the CD

Use this procedure to install the Device Manager software to a Linux environment from the CD.

#### **Procedure steps**

| Step | Action                                                                                                    |
|------|----------------------------------------------------------------------------------------------------|
| 1    | Navigate to the Linux/JDM subdirectory on the software CD.                                                                                                    |
| 2    | Refer to steps 3 to 14 in "Executing the Device Manager installation<br>software on UNIX" (page 22) for the remaining instructions on how<br>to install the Device Manager software in a UNIX environment. |

—End—

#### Installing Device Manager on Solaris from the CD

Use this procedure to install the Device Manager software to a Solaris environment from the CD.

Nortel Metro Ethernet Routing Switch 8600 Fundamentals — Using Device Manager NN46225-300 02.02 Standard 4.2 1 October 2007

#### Procedure steps

| Step | Action                                                                                                    |
|------|----------------------------------------------------------------------------------------------------|
| 1    | Navigate to the Solaris/JDM subdirectory on the software CD.                                                                                                    |
| 2    | Refer to steps 3 to 14 in "Executing the Device Manager installation<br>software on UNIX" (page 22) for the remaining instructions on how<br>to install the Device Manager software in a UNIX environment. |
|      | —End—                                                                                                    |

#### Installing Device Manager on UNIX from the Web

Use this procedure to install the Device Manager software to an UNIX (Linux or Solaris) environment from the Web.

#### Procedure steps

#### Step Action

**1** Go to the following URL:

http://www.nortel.com/support

- 2 In the Documentation, Software and Bulletins category, click Network Management.
- 3 In the Switches & Routers category, click Java Device Manager.
- 4 Click Software.
- 5 In the Software category, click Releases.

A page listing available versions of the software opens.

- 6 Click the Java Device Manager version for the release you want.
- 7 Select Java Device Manager for either Sun Solaris Systems or Linux Systems, depending on what you want to install.

A File Download dialog box opens, asking you to either run this program from its current location or to download the Device Manager software to your system.

- 8 Choose a directory to which you want to download the software.
- 9 See "Executing the Device Manager installation software on UNIX" (page 22) for the remaining instructions on how to install the Device Manager software in a UNIX environment.

| End—                                                                                                    |  |
|----------------------------------------------------------------------------------------------------|--|
| Nortel Metro Ethernet Routing Switch 8600<br>Fundamentals — Using Device Manager<br>NN46225-300 02.02 Standard<br>4.2 1 October 2007 |  |

If several warning messages are displayed after you launch Device Manager on a Solaris workstation, do the following:

- Add the following statement to your .cshrc file:
  - setenv XKEYSYMDB \$HOME/ .XKeysymDB
- Make sure there is a .XKeysymbDB file in your home directory.

#### **Executing the Device Manager installation software on UNIX**

Use this procedure to execute the Device Manager installation software in a UNIX environment.

#### **Procedure steps**

#### Step Action

- 1 Close all programs.
- 2 Navigate to the directory on your system where you loaded the Device Manager software.
- **3** For the Linux environment, make the file executable by entering:

chmod a+x jdm\_ xxxx\_linux.sh

For the Solaris environment, make the file executable by entering: chmod a+x dm\_xxxx\_solaris\_sparc.bin

4 For the Linux environment, run the jdm\_xxxx\_linux.sh file.

For the Solaris environment, run the dm\_xxxx\_solaris\_sparc.bin file.

An installation screen, followed by a Nortel dialog box opens. Then, the Introduction dialog box appears (see "InstallAnywhere Introduction dialog box" (page 23)).

Nortel Metro Ethernet Routing Switch 8600 Fundamentals — Using Device Manager NN46225-300 02.02 Standard 4.2 1 October 2007

#### InstallAnywhere Introduction dialog box

|                                                                                                    | Java Device Manager                                                                                                    |
|----------------------------------------------------------------------------------------------------|----------------------------------------------------------------------------------------------------|
|                                                                                                    | Introduction                                                                                                    |
| <ul> <li>Introduction</li> <li>License Agreentei</li> <li>Choose Install Sets</li> <li>Choose Install Folder</li> <li>Choose Link Folder</li> <li>Pre-Installation Summary</li> <li>Installing</li> <li>Install Complete</li> </ul> | InstallAnywhere will guide you through the installation of Java<br>Device Manager.<br>It is strongly recommended that you quit all programs before<br>continuing with this installation.<br>Click the 'Next' button to proceed to the next screen. If you want<br>to change something on a previous screen, click the 'Previous'<br>button.<br>You may cancel this installation at any time by clicking the 'Cancel'<br>button. |
| InstallAnywhere by Zero G                                                                                                    |                                                                                                    |
| Cancel                                                                                                    | Previous                                                                                                    |

#### 5 Click **Next** to continue the installation process.

The License Agreement dialog box opens (see "License Agreement dialog box" (page 23)).

#### License Agreement dialog box

| ~                                                                                                    |                                                                                                    | Java Device Manager                                                                                                    | × |
|----------------------------------------------------------------------------------------------------|----------------------------------------------------------------------------------------------------|----------------------------------------------------------------------------------------------------|---|
|                                                                                                    |                                                                                                    | License Agreemen                                                                                                    | t |
|                                                                                                    | Introduction License Agreement                                                                                                    | Installation and Use of Java Device Manager Requires Acceptance<br>of the Following License Agreement:                      |   |
| 1                                                                                                    | Choose Install Sets     Choose Install Folder                                                                                                    | Nortel Inc. Software License Agreement                                                                                      |   |
| <ul> <li>Choose Link Folder</li> <li>Pre-Installation Summary</li> <li>Installing</li> <li>Install Complete</li> </ul> | This Software License Agreement ("License<br>Agreement") is between you, the end-user<br>("Customer") and Nortel Corporation and its<br>subsidiaries and affiliates ("Nortel"). PLEASE READ<br>THE FOLLOWING CAREFULLY. YOU MUST ACCEPT<br>THESE LICENSE TERMS IN ORDER TO DOWNLOAD<br>AND/OR USE THE SOFTWARE. USE OF THE<br>SOFTWARE CONSTITUTES YOUR ACCEPTANCE OF<br>THIS LICENSE AGREEMENT. If you do not accept |                                                                                                    |   |
|                                                                                                    |                                                                                                    | <ul> <li>I accept the terms of the License Agreement</li> <li>I do NOT accept the terms of the License Agreement</li> </ul> |   |
| Ir                                                                                                    | stallAnywhere by Zero G ——                                                                                                    |                                                                                                    | - |
|                                                                                                    | Cancel                                                                                                    | Previous Next                                                                                                    |   |

- 6 Click I accept the terms of the License Agreement (see "License Agreement dialog box" (page 23)).
- 7 Click Next.

Nortel Metro Ethernet Routing Switch 8600 Fundamentals — Using Device Manager NN46225-300 02.02 Standard 4.2 1 October 2007

The Choose Install Sets dialog box opens (see "Choose Install Sets dialog box" (page 24)).

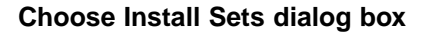

|                                                                                                    | Java Device Manager                                                                                                    |
|----------------------------------------------------------------------------------------------------|----------------------------------------------------------------------------------------------------|
|                                                                                                    | Choose Install Sets                                                                                                    |
| Introduction License Agreement Choose Install Sets                                                      | Typical<br>The JDM application and all on-line help files will be installed.<br>This option is recommended for most users.   |
| <ul> <li>Choose Install Folder</li> <li>Choose Link Folder</li> <li>Pre-Installation Summary</li> </ul> | Minimal<br>Only the JDM application will be installed. This option is<br>recommended only for users with limited disk space. |
| Installing                                                                                              | Help<br>Only all on-line help files will be installed.                                                                       |
|                                                                                                    | Custom<br>Choose this option to customize the features to be installed.                                                      |
| InstallAnywhere by Zero G                                                                               | Previous                                                                                                    |

- 8 Do one of the following:
  - Select Typical installation to install the common set features, as well as online Help.
  - Select Minimal installation to select minimal features to install (recommended for those with limited disk space).
  - Select Help to install only the online Help.
  - Select Custom installation to customize the features prior to installation.
- 9 Click Next.

The Choose Install Folder dialog box opens (see "Choose Install Folder dialog box" (page 25)).

Nortel Metro Ethernet Routing Switch 8600 Fundamentals — Using Device Manager NN46225-300 02.02 Standard 4.2 1 October 2007

| Choose | Install | Folder | dialog | box |
|--------|---------|--------|--------|-----|
|--------|---------|--------|--------|-----|

|                                                                                                    | Java Dev      | ice Manager            |                |
|----------------------------------------------------------------------------------------------------|---------------|------------------------|----------------|
|                                                                                                    |               | Choose                 | Install Folder |
| <ul> <li>Introduction</li> <li>License Agreement</li> </ul>                                                                                                    | Where Would Y | ou Like to Install?    |                |
| <ul> <li>Choose Install Sets</li> <li>Choose Install Folder</li> <li>Choose Link Folder</li> <li>Pre-Installation Summary</li> <li>Installing.</li> <li>Install Complete</li> </ul> |               | Restore Default Folder | Choose         |
| InstallAnywhere by Zero G ——<br>Cancel                                                                                                    |               | Previous               | Next           |

10 Click **Restore Default Folder** or click **Choose** to select the storage path.

#### 11 Click Next.

The Pre-Installation Summary dialog box opens (see "Pre-installation Summary dialog box" (page 25)).

#### Pre-installation Summary dialog box

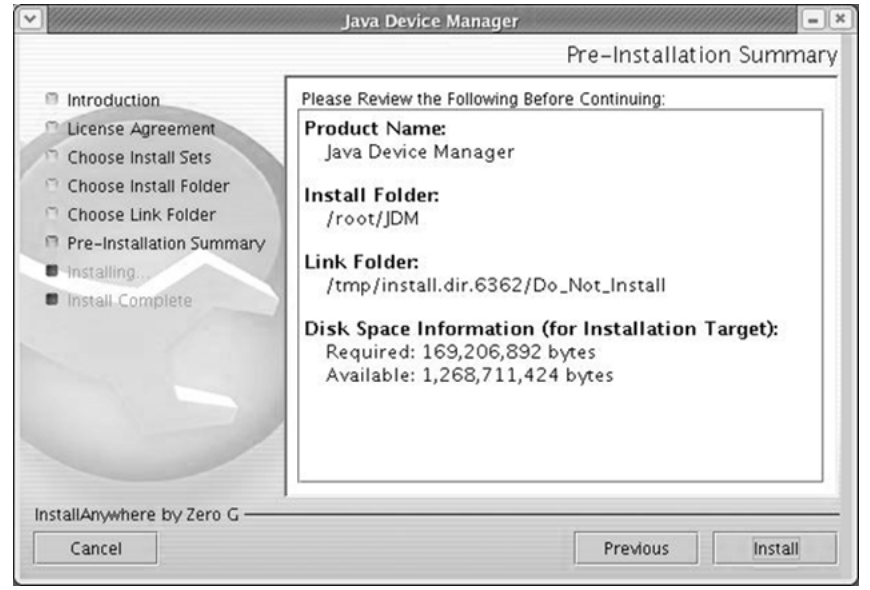

Nortel Metro Ethernet Routing Switch 8600 Fundamentals — Using Device Manager NN46225-300 02.02 Standard 4.2 1 October 2007

- 12 Verify the folder and disk space required to install the software. Use the Previous button to return to the appropriate dialog box to make changes.
- 13 Click Install.

The installation process begins (see "Installing Java Device Manager dialog box" (page 26)).

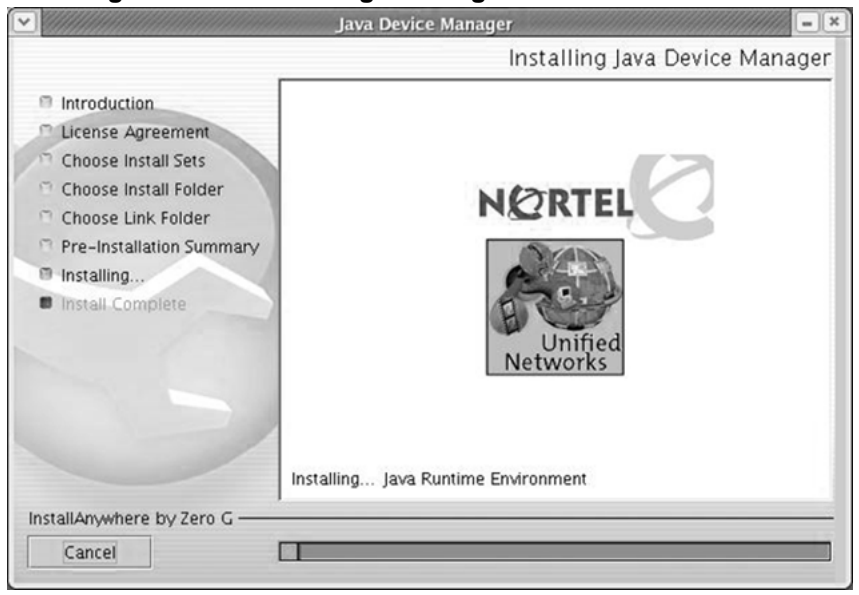

Installing Java Device Manager dialog box

When the installation is complete, the Install Complete dialog box opens (see "Install Complete dialog box" (page 27)).

#### Install Complete dialog box

|                                                                                                    | Java Device Manager                                                                                                    |
|----------------------------------------------------------------------------------------------------|----------------------------------------------------------------------------------------------------|
|                                                                                                    | Install Complete                                                                                                    |
| <ul> <li>Introduction</li> <li>License Agreement</li> <li>Choose Install Sets</li> <li>Choose Install Folder</li> <li>Choose Link Folder</li> <li>Pre-Installation Summary</li> <li>Installing</li> <li>Install Complete</li> </ul> | Congratulations! Java Device Manager has been successfully<br>installed to:<br>/root/JDM<br>Press ""Done"" to quit the installer. |
| Cancel                                                                                                    | Previous Done                                                                                                    |

#### 14 Click **Done** to exit the installation.

Device Manager is now completely installed on your machine.

—End—

Nortel Metro Ethernet Routing Switch 8600 Fundamentals — Using Device Manager NN46225-300 02.02 Standard 4.2 1 October 2007

## **Starting Device Manager**

This chapter describes the basic procedures for starting the Device Manager.

#### **Navigation**

- "Setting the IP address" (page 29)
- "Starting Device Manager using Windows and UNIX" (page 29)
- "Setting the Device Manager properties" (page 31)
- "Opening a device" (page 36)

#### Setting the IP address

Before you can manage a switch or service unit using Device Manager, you must set an IP address using the Command Line Interface (CLI):

- For information on setting the Metro Ethernet Routing Switch 8600 IP address, see Nortel Metro Ethernet Routing Switch 8600 Commissioning (NN46220-309).
- For information on setting the ESU 1800 or 1850 IP address, see Nortel Metro Ethernet Services Unit 1800 and 1850 Commissioning (NN46212-303).

#### **Starting Device Manager using Windows and UNIX**

To start Device Manager, do one of the following:

- In the Windows environment, from the Windows Start menu, choose
   Programs > Nortel > Java Device Manager > DM.
- In a UNIX environment, verify that the Device Manager installation directory is in your search path, then type:

JDM

An abbreviated Device Manager window opens, as shown in "Abbreviated Device Manager window" (page 30).

#### ATTENTION

On startup, Device Manager performs a DNS lookup for the machine on which it is running. If the DNS lookup is slow or fails, a timeout message appears.

#### Abbreviated Device Manager window

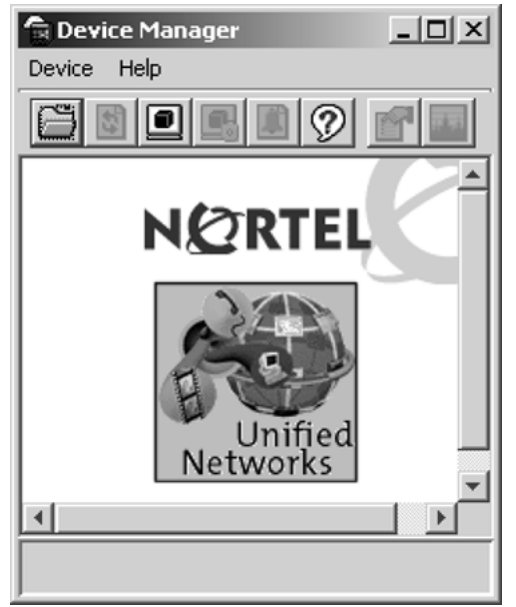

#### **Replicating editable fields in Device Manager**

Use this procedure to replicate all editable table cells.

#### Procedure steps

| Step Action |  |
|-------------|--|
|-------------|--|

1 Click the cell.

The cell is highlighted. (Note: A double-click makes the cell editor available. The cell editor allows you to directly update the value, open an option item list or open a dialog. If required, update the cell prior to highlighting it to be copied.)

- 2 Click the **Copy** icon.
- 3 Highlight the cell or cells in which you want to copy the data.
- 4 Click the **Paste** icon.

The content in the first cell is replicated into the highlighted cells.

5 Click **Apply** to set the change or click the Arrow icon to reset the change.

–End—

#### Setting the Device Manager properties

Device Manager uses the Simple Network Management Protocol (SNMP) to configure and manage the Optical Ethernet Services Solution (OESS) switches. You can use the Device Manager Properties dialog box to configure important communication parameters such as the polling interval, timeout, and retry count. You can set these parameters at any time before or after you open a device.

Device Manager keeps a set of default, or global, properties that apply to all devices, and a set of properties for each device. The default properties are used when you open a device for the first time. A copy of the properties are saved for each device that is opened. You can customize the properties for a particular device as required.

Use this procedure to set the Device Manager default properties.

#### **Procedure steps**

| Step | Action                                                                                                    |
|------|----------------------------------------------------------------------------------------------------|
| 1    | If you do not have a device open, from the Device Manager menu bar, choose <b>Device &gt; Properties &gt; Current</b> . |
|      | OR                                                                                                    |

If you have a device open, from the Device Manager menu bar, choose **Device > Properties > Devices**. Select **Default** in the Properties Device List box, and then click **Edit**.

The Default Properties dialog box opens (see the following figure).

Nortel Metro Ethernet Routing Switch 8600 Fundamentals — Using Device Manager NN46225-300 02.02 Standard 4.2 1 October 2007

|                                                                                                    | 5                                                                                                    |
|----------------------------------------------------------------------------------------------------|----------------------------------------------------------------------------------------------------|
| SMP<br>Retry Count: 1 15<br>Timeout: 5 330<br>Trace<br>V Listen for<br>Max Traps in Log: 500 1.<br>Trap Port: 162<br>V Listen for<br>Confirm<br>Default Read Community: public<br>Default Write Community: private | Polling<br>Status Interval: 20 secs<br>Hotswap Detect every: 1 intervals<br>F Enable<br>Web Management<br>10000<br>Application Control<br>or Syslogs<br>a row deletion<br>Save SNMPv3 Devices to Open Last |
| Application Launch from 1DM                                                                                                    |                                                                                                    |
| Application Eddner from 50 M                                                                                                    |                                                                                                    |
| Telnet: • default · C User-Defined                                                                                                    | d Parameter(s)*:                                                                                                    |

- Select the properties you want to change and set their values.
   For information about the property fields, see "Variable definitions" (page 32).
- 3 Click Ok.

—End—

#### Variable definitions

| Variable             | Value                                                                                                    |
|----------------------|----------------------------------------------------------------------------------------------------|
| Status Interval      | Interval at which statistics and status information are gathered (default is 20 seconds).                                                      |
| Hotswap Detect every | The number of intervals at which<br>Device Manager will check for module<br>hot swaps.                                                         |
| Enable               | If selected, Device Manager will poll the switch according to the settings listed above the Enable check box.                                  |
| Retry Count          | If Device Manager cannot transmit<br>polling information at startup, the<br>number of times Device Manager<br>retransmits polling information. |

|                         | 1                                                                                                    |
|-------------------------|----------------------------------------------------------------------------------------------------|
| Timeout                 | Length of each retry of each polling<br>waiting period. When accessing the<br>device through a slow link, you may<br>want to increase the timeout interval<br>and then change the Retransmission<br>Strategy to superlinear.         |
| Trace                   | If selected, you can perform trace routes.                                                                                                    |
| Listen for Traps        | If selected, Device Manager will listen<br>for a trap.<br>When you operate Device Manager<br>from a UNIX platform, you must be<br>logged in as root in order to receive<br>traps.                                                    |
|                         | By default, traps are sent in SNMP<br>V2c format. However, if you are using<br>an older network management system<br>(NMS) that supports only SNMP V1<br>traps (HP OpenView), you can select<br>that the traps be sent in V1 format. |
|                         | The management station operating with Device Manager is automatically added to the device trap receiver table.                                                                                                    |
| Max Traps in Log        | The maximum number of traps that can exist in the trap log. The default is 500.                                                                                                    |
| Trap Port               | The number of the port that trap<br>messages are captured on. The default<br>port for trap messages is 162.                                                                                                    |
| Listen for Syslogs      | If selected, Device Manager will listen for syslogs.                                                                                                    |
| Confirm row deletion    | If selected, Device Manager will send<br>a message when a system table row<br>is deleted.                                                                                                    |
| Default Read Community  | The default Read Community type.<br>You can edit this field by highlighting<br>the current value and typing over it.                                                                                                    |
| Default Write Community | The default Write Community type. You can edit this field by highlighting the current value and typing over it.                                                                                                    |
| Http Port               | The default port used for web interface.<br>This property cannot be changed for<br>this dialog box.                                                                                                    |

| Application launch with ring tone | When checked, the ring tone will sound<br>every time you launch Device Manager.<br>This is the default behavior.                                                                                                    |
|-----------------------------------|----------------------------------------------------------------------------------------------------|
| Save SNMPv3 Devices to Open Last  | When checked, you can open a device<br>using <b>Device &gt; Open Last by SNMPv3</b><br>without reentering the required<br>SNMPv3 authentication information.<br>Note, however, that this is not secure.<br>JDM prompts with a warning message<br>that indicates a possible security threat<br>because the devise opens without<br>having to enter security information.<br>When this box is unchecked, the saved<br>SNMPv3 authentication information for<br>all devices is erased. JDM prompts you<br>to verify the change. |
|                                   | JDM resets the required parameters<br>for the devices open using SNMPv3<br>only when this option is enabled. In<br>this case, you can select a device<br>from a list of devices that Device<br>Manager has accessed through<br>SNMPv3 without having to enter<br>the required SNMPv3 user name,<br>authentication protocol/password, and<br>privacy protocol/password again.                                                                                                    |
| Telnet                            | By default, Device Manager uses the<br>Telnet that comes with the operating<br>system. To specify a different Telnet,<br>click <b>User-Defined</b> and specify the<br>path. Specify any parameters in the<br><b>Parameter(s)</b> box.                                                                                                    |
| SSH                               | By default, Device Manager uses the<br>SSH that comes with the operating<br>system. To specify a different SSH,<br>click <b>User-Defined</b> and specify the<br>path. Specify any parameters in the<br><b>Parameter(s)</b> box.                                                                                                    |

#### Viewing and customizing per device properties

Use this procedure to view and customize the per device property settings.

#### Procedure steps

#### Step Action

1 If you have a device open, from the Device Manager menu bar, choose **Device > Properties > Current**.

#### OR

If you do not have a device open, from the Device Manager menu bar, choose **Device > Properties > Devices**. Select the device IP address in the Properties Device List box, and then click **Edit**.

The properties dialog box for the selected device opens (see the following figure).

#### **Device Properties**

| Device Manager: 47.17.59.20 Properties                                                                                                    |                                                                                                    |  |
|----------------------------------------------------------------------------------------------------|----------------------------------------------------------------------------------------------------|--|
| SNMP<br>Retry Count: 1 15<br>Timeout: 5 330 secs<br>Trace<br>V Listen for Traps<br>Max Traps in Log: 500 110000<br>Trap Port: 162<br>V Listen for Syslogs<br>Confirm row deletion<br>Default Read Community: public<br>Default Write Community: private | Polling         Status Interval:       20         Hotswap Detect every:       1         Intervals       Image: Enable         Web Management       Image: Enable         Http Port:       80         Application Control       Image: Enable         Image: Application Foundation State       Image: Enable         Image: State Style       Image: Enable         Image: Style       Image: Enable |  |
| Application Launch from JDM                                                                                                    |                                                                                                    |  |
| Telnet: ⓒ default 🕐 User-Defined                                                                                                    | Parameter(s)*:                                                                                                    |  |
| 55H: 💿 default 🔿 User-Defined                                                                                                    | Parameter(s)*:                                                                                                    |  |
| * Parameters are passed while calling the applications. Use " <ip>" as place holder to represent the device address.           Ok         Close         Help</ip>                                                                                       |                                                                                                    |  |

2 Select the properties you want to change and set their values.

For information about the device properties field descriptions, see "Variable definitions" (page 35)

Settings that are gray are global default settings; you can only view them.

—End—

#### Variable definitions

| Variable    | Value                                                                                                    |
|-------------|----------------------------------------------------------------------------------------------------|
| Retry Count | If Device Manager cannot transmit<br>polling information at startup, the<br>number of times Device Manager<br>retransmits polling information. |

| Timeout                 | Length of each retry of each polling<br>waiting period. When accessing the<br>device through a slow link, you may                                                                                                    |
|-------------------------|----------------------------------------------------------------------------------------------------|
|                         | want to increase the timeout interval<br>and then change the Retransmission<br>Strategy to superlinear.                                                                                                    |
| Trace                   | If selected, you can perform trace routes.                                                                                                    |
| Listen for Traps        | If selected, Device Manager will listen<br>for a trap.<br>When you operate Device Manager<br>from a UNIX platform, you must be<br>logged in as root in order to receive<br>traps.                                                    |
|                         | By default, traps are sent in SNMP<br>V2c format. However, if you are using<br>an older network management system<br>(NMS) that supports only SNMP V1<br>traps (HP OpenView), you can select<br>that the traps be sent in V1 format. |
|                         | The management station operating with Device Manager is automatically added to the device trap receiver table.                                                                                                    |
| Max Traps in Log        | The maximum number of traps that can exist in the trap log. The default is 500.                                                                                                    |
| Listen for Syslogs      | If selected, Device Manager will listen for syslogs.                                                                                                    |
| Default Read Community  | The default Read Community type.<br>You can edit this field by highlighting<br>the current value and typing over it.                                                                                                    |
| Default Write Community | The default Write Community type. You can edit this field by highlighting the current value and typing over it.                                                                                                    |
| Http Port               | Specify the port to use for the web<br>interface. To access the device home<br>page with WEB UI, Http Port must be<br>the same as the switch configuration.                                                                          |

#### **Opening a device**

Opening a device displays the device view, a picture of the device. Before you can display the device view, you must enter community strings that determine the access level granted to the device. Use this procedure to open a device
#### **Procedure steps**

| Step | Action                                                                                |
|------|---------------------------------------------------------------------------------------|
| 1    | From the abbreviated Device Manager window menu bar, choose <b>Device &gt; Open</b> . |

OR

From the Device Manager toolbar, click the Open Device button.

|      |    | ×:   |  |
|------|----|------|--|
| - 22 | 8. |      |  |
| 20   | -  | -    |  |
| 1    |    | - 7  |  |
| _    |    | - 22 |  |

The Open Device dialog box opens (see the following figure).

#### Open Device dialog box

| Device Manager 606b12    | 2 - Open Device X                           |
|--------------------------|---------------------------------------------|
| Device Name:             |                                             |
| SNMPv1/SNMPv2c           |                                             |
| Read Community:          | ****                                        |
| Write Community:         | *****                                       |
|                          | Use default community strings in properties |
| SNMPv3                   |                                             |
|                          | □ v3 Enabled                                |
| User Name:               |                                             |
| Context Name:            | (Required for certain devices)              |
| Authentication Protocol: | NONE                                        |
| Authentication Password: |                                             |
| Privacy Protocol:        | NONE                                        |
| Privacy Password:        |                                             |
| Open                     | Ping Telnet Close                           |

For information, see "Variable definitions" (page 38).

- 2 In the **Device Name** field, identify the device by entering the DNS name or IP address of the device.
- 3 In the **Read Community** and **Write Community** fields, enter the proper community strings.

To gain read/write/all access to a device in Device Manager, you must enter the read/write/all community string for both the Read Community and Write Community strings. For information, see "SNMP community string default values" (page 38).

- 4 Check the v3 Enabled checkbox to enable SNMP version 3. Clear the checkbox to disabled SNMP version 3.
- 5 Click **Ping** to check if the switch is reachable, or click **Telnet** to initiate a Telnet session.

Nortel Metro Ethernet Routing Switch 8600 Fundamentals — Using Device Manager NN46225-300 02.02 Standard 4.2 1 October 2007

6 Click Open.

—End—

#### Variable definitions

| Variable                                   | Value                                                                                                    |  |  |  |
|--------------------------------------------|----------------------------------------------------------------------------------------------------|--|--|--|
| Device Name                                | Enter the DNS name or IP address of the device.                                                                                                    |  |  |  |
| Read Community                             | Enter the read community password string to use to open this device.                                                                                                    |  |  |  |
| Write Community                            | Enter the write community password string to use to open this device.                                                                                                    |  |  |  |
| Use default community string in properties | When selected, the community strings in the device<br>specific properties are used to open this device. If<br>the device specific properties do not exit, the global<br>default properties will be used. |  |  |  |
| v3 Enabled                                 | Enables (selected) or disables (cleared) SNMP version 3.                                                                                                    |  |  |  |
| User Name                                  | Indicates the user's security name. If v3 Enabled is selected, this name appears in the Edit > SnmpV3 tables.                                                                                            |  |  |  |
| Context Name                               | A string between 0 and 32 characters that identifies<br>a context for accessing management information at<br>a SNMP entity. Required for certain devices.                                                |  |  |  |
| Authentication Protocol                    | Indicates the selected authentication protocol: NONE, MD5, or SHA-96.                                                                                                    |  |  |  |
| Authentication Password                    | Indicates the authentication password string.                                                                                                    |  |  |  |
| Privacy Protocol                           | Indicates the selected privacy protocol: NONE, DES, or AES.                                                                                                    |  |  |  |
| Privacy Password                           | Indicates the privacy password string.                                                                                                    |  |  |  |

# SNMP community string default values

| Access Level       | Description |
|--------------------|-------------|
| read-only          | Public      |
| Layer 1 read/write | Private     |
| Layer 2 read/write | Private     |
| Layer 3 read/write | Private     |
| read/write         | Private     |
| read/write/all     | Secret      |

#### **Device view**

When a device is opened, Device Manager automatically determines what version of software the selected device is running; a picture of the device that represents its physical features appears.

"Device Manager window for a Metro Ethernet Routing Switch 8600 switch" (page 39) shows this window for the Metro Ethernet Routing Switch 8600, "Device Manager window for a Metro ESU 1800 switch" (page 40) shows it for the Metro ESU 1800, and "Device Manager window for a Metro ESU 1800 switch" (page 40) shows it for the Metro ESU 1850.

For information about connecting to the switch using SNMPv3, refer to *Managing Network Operations* (315545-E) and *Configuring and Managing Security* (314724-E).

Device Manager window for a Metro Ethernet Routing Switch 8600 switch

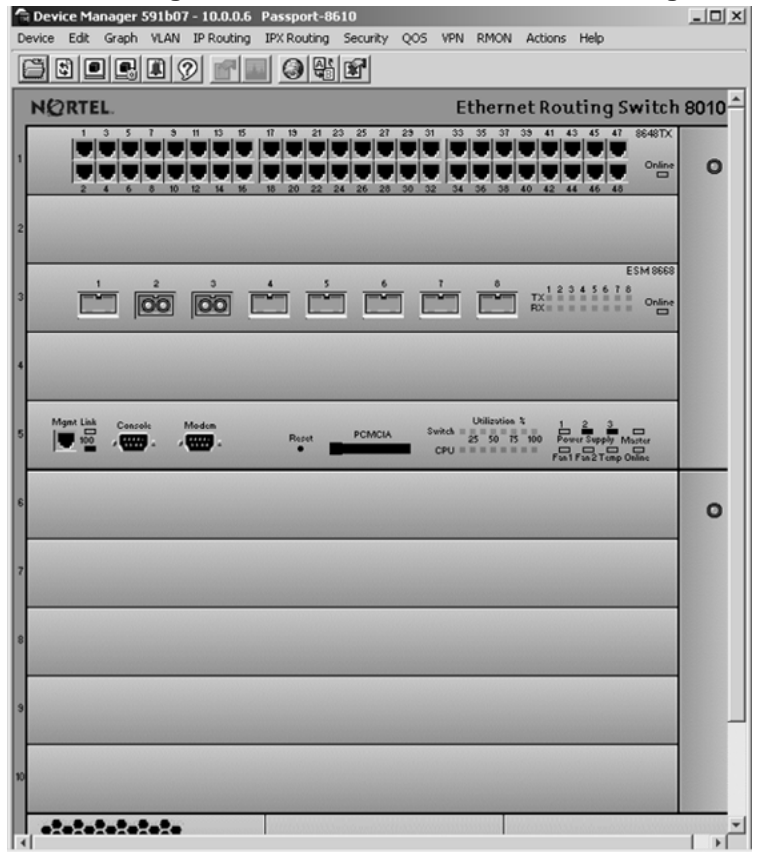

Nortel Metro Ethernet Routing Switch 8600 Fundamentals — Using Device Manager NN46225-300 02.02 Standard 4.2 1 October 2007

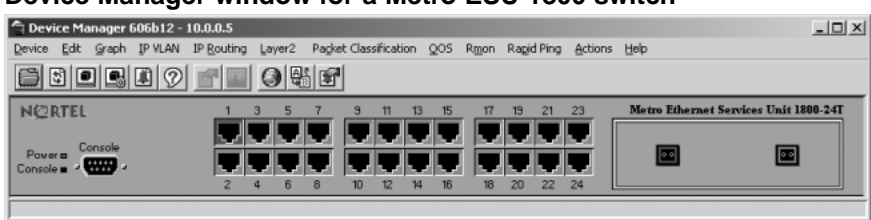

#### Device Manager window for a Metro ESU 1800 switch

#### Device Manager window for a Metro ESU 1850 switch

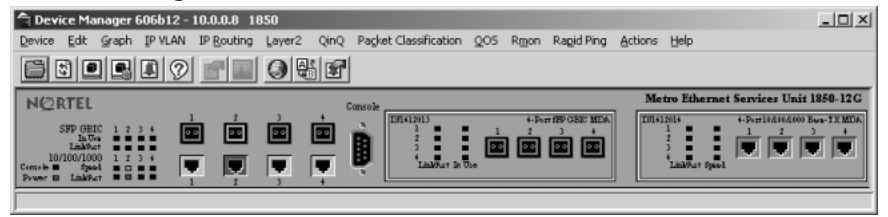

#### Opening a device using the Open Last option

Use this procedure to view or select a device from a list of available devices with the **Open Last** option in Device Manager.

#### **Procedure steps**

| Step | Action                                                                                     |
|------|--------------------------------------------------------------------------------------------|
| 1    | From the abbreviated Device Manager window menu bar, choose <b>Device &gt; Open Last</b> . |

A drop-down menu appears, listing the devices that were previously opened. The Open Last Device List displays up to 24 devices at a time. You can view additional devices by selecting Device List 1, Device List 2, and so forth.

2 Choose the IP address or system name of the device that you want to open. The Open Device dialog box for that device opens.

If you are not able to open a device in Device Manager, see "Switch fails to open in Device Manager" (page 76) for information about how to troubleshoot the problem.

—End—

To delete devices from the Open Last Device List, choose **Device > Open** Last > Edit. The Devices dialog box opens. Highlight the device that you want to remove from the list and click Delete.

> Nortel Metro Ethernet Routing Switch 8600 Fundamentals — Using Device Manager NN46225-300 02.02 Standard 4.2 1 October 2007

# Understanding the Device Manager window

The Device Manager window has the following four parts:

- menu bar
- toolbar
- device view
- status bar

The graphic that follows (see "Parts of the Device Manager window" (page 42)) displays the parts of the Device Manager window for the Metro Ethernet Routing Switch 8600. The Metro ESU 1800 and Metro ESU 1850 are organized in a similar manner.

| Menu bar       | Device Manager 602b11 - 10.0.0.6 MERS-8610     Device Edit graph VLAN IP Routing IPX Routing Security QOS VEN RMON Actions Help |          |
|----------------|----------------------------------------------------------------------------------------------------|----------|
| Toolbar        |                                                                                                    |          |
|                |                                                                                                    | -        |
|                | Mgat Link Censols Medan PCMCIA Switch 25 50 75 00 Power Supply Matter CPU CPU CPU CPU CPU CPU CPU CPU CPU CPU                   |          |
|                | 6                                                                                                    | 0        |
| Device view —— | 7                                                                                                    |          |
|                | 8                                                                                                    |          |
|                | 3                                                                                                    |          |
|                |                                                                                                    |          |
|                |                                                                                                    | <b>v</b> |
| Status bar     |                                                                                                    |          |

#### Parts of the Device Manager window

# **Navigation**

- "Using the menu bar" (page 42)
- "Using the toolbar" (page 45)
- "Using the device view" (page 47)
- "Using the status bar" (page 52)
- "Using Device Manager dialog boxes" (page 53)
- "Online Help" (page 55)

# Using the menu bar

The menu bar on the Device Manager window (see "Menu bar" (page 43)) provides menus with commands that let you monitor the Metro Ethernet Routing Switch 8600, Metro ESU 1800, and Metro ESU 1850.

Nortel Metro Ethernet Routing Switch 8600 Fundamentals — Using Device Manager NN46225-300 02.02 Standard 4.2 1 October 2007

| Menu   | bar  |               |         |                      |           |                  |            |              |               |       |                  |            |         |      |
|--------|------|---------------|---------|----------------------|-----------|------------------|------------|--------------|---------------|-------|------------------|------------|---------|------|
|        |      |               | Ν       | Aetro Ethe           | rnet Rou  | uting Sw         | itch 86    | 600          |               |       |                  |            |         |      |
| Device | Edit | <u>G</u> raph | VLAN I  | P <u>R</u> outing If | ™ Routing | <u>S</u> ecurity | QOS        | V <u>P</u> N | R <u>M</u> ON | Actio | ons <u>H</u> elp | )          |         |      |
|        |      |               | Ν       | Aetro ESU            | 1800      |                  |            |              |               |       |                  |            |         |      |
| Device | Edit | Graph         | IP VLAN | IP Routing           | Layer2    | Packet Cla       | assificati | ion Q        | OS RI         | mon f | Rapid Pin        | g Actions  | Help    |      |
|        |      |               | Ν       | letro ESU            | 1850      |                  |            |              |               |       |                  |            |         |      |
| Device | Edit | Graph         | IP VLAN | IP Routing           | Layer2    | QinQ I           | Packet C   | Classific    | ation         | QOS   | Rmon             | Rapid Ping | Actions | Help |

# Menu bar descriptions

"Device Manager menu bar descriptions, Metro Ethernet Routing Switch 8600" (page 43) describes the menu bar fields for the Metro Ethernet Routing Switch 8600.

| Menu       | Description                                                                                                    |
|------------|----------------------------------------------------------------------------------------------------|
| Device     | The Device menu lets you open a device, refresh the device view, and set polling and SNMP properties. This menu also allows you to initiate a Telnet session, or open and view the Trap Log, Sys Log, and Log.                                                                                                    |
| Edit       | The Edit menu lets you view parameters for the chassis or for selected objects. The object can be a card, fan, MDA, port, power supply, or any other object. This menu also lets you run diagnostic tests, configure Asynchronous Transfer Mode (ATM), NTP, and SNMPv3 parameters, view the status of a controlled software upgrade, and select all objects in the device.                                                                                                    |
| Graph      | The Graph menu lets you view Device Manager statistics and produce graphs of the chassis, WSM card, or port statistics.                                                                                                    |
| VLAN       | The VLAN menu lets you view information about VLANs,<br>spanning tree groups (STG), MultiLink Trunking/Link<br>Aggregation Control Protocol (MLT/LACP), MAC Learning,<br>Split MultiLink Trunking (SMLT), stacked VLANs (SVLAN), and<br>Simple Loop Prevention Policy (SLPP).                                                                                                    |
| IP Routing | The IP Routing menu lets you set up IP routing functions for<br>the switch, including Open Shortest Path First (OSPF), Routing<br>Information Protocol (RIP), Border Gateway Protocol (BGP),<br>Virtual Redundancy Router Protocol (VRRP), Multicast, Internet<br>Group Membership Protocol (IGMP), Distance Vector Multicast<br>Routing Protocol (DVMRP), Protocol Independent Multicast<br>(PIM), Pragmatic General Multicast Protocol (PGM), DHCP,<br>Routed Split MultiLink Trunking (RSMLT), UDP forwarding,<br>filters, and policies. (See Note 1.) |

| Menu                          | Description                                                                                                    |
|-------------------------------|----------------------------------------------------------------------------------------------------|
| IPX Routing                   | The IPX Routing menu lets you set up IPX routing functions,<br>including RIP, Service Access Protocol (SAP), and policies.<br>(See Note 2.)                                                                                                    |
| Security                      | The Security menu lets you set security parameters for the various control and data paths.                                                                                                    |
| VPN                           | The VPN menu lets you set up PBB, PBT and OLE2 services as<br>well as your PBT trunks, Continuity Fault Management (CFM),<br>and Transparent Domain Continuity (TDC); configure UNIs,<br>Customer IP VLANs, and Transparent Domain Identifers (TDI);<br>and configure Performance Monitoring (PM) profiles and view<br>PM connection metrics. |
| QOS                           | The QOS menu lets you set up and view Quality of Service (QoS) profiles, and traffic management. This menu also lets you configure QoS policies, subport queue sets, Weighted Random Early Detection (WRED) thresholds, and Drop Trap profiles. In addition, you can view the ingress, egress, and color maps, and policy statistics.         |
| RMON                          | The RMON menu lets you set up remote monitoring (RMON) alarms and view the alarm log. This menu also allows you to enable or disable RMON history or statistics on all ports.                                                                                                    |
| Actions                       | The Actions menu provides quick access to selected actions<br>without going through other menus and submenus. Use this<br>menu to open the Web management interface, to save run-time<br>or boot configurations, get a PCAP file, or revert back to previous<br>configurations.                                                               |
| Help                          | The Help menu lets you view online Help topics for Device<br>Manager. This menu also provides a legend for the port colors<br>in the device view.                                                                                                    |
| Note 1: The BC supported when | 3P, Multicast, DVMRP, PIM, and PGM routing functions are not n High Availability is enabled.                                                                                                    |
| Note 2: IPX Ro                | outing is not supported when High Availability is enabled.                                                                                                    |

"Device Manager menu bar descriptions, Metro ESU 1800 and 1850" (page 44) describes the menu bar fields for the Metro ESU 1800 and 1850.

#### Device Manager menu bar descriptions, Metro ESU 1800 and 1850

| Menu   | Description                                                                                                    |
|--------|----------------------------------------------------------------------------------------------------|
| Device | The Device menu lets you open a device, refresh the device view, and set polling and SNMP properties. This menu also allows you to initiate a Telnet session and open and view the Trap Log and Log. |

Nortel Metro Ethernet Routing Switch 8600 Fundamentals — Using Device Manager NN46225-300 02.02 Standard 4.2 1 October 2007

| Menu                     | Description                                                                                                    |
|--------------------------|----------------------------------------------------------------------------------------------------|
| Edit                     | The Edit menu lets you view parameters for the chassis or<br>for selected objects, such as ports. This menu also lets you<br>set security parameters, run diagnostic tests, and select all<br>objects in the device.                                            |
| Graph                    | The Graph menu lets you view chassis or port statistics.                                                                                                    |
| IP VLAN                  | The IP VLAN menu lets you set up VLANS for the switch.                                                                                                    |
| IP Routing               | The IP Routing menu lets you set up IP routing and Quality of Service (QoS) functions for the switch. It also allows you to perform traffic control.                                                                                                    |
| Layer 2                  | The Layer 2 menu lets you set up FDB, GVRP, Internet<br>Group Membership Protocol (IGMP), Multicast FDB, port<br>mirroring, Spanning Tree, and current and static VLANs for<br>Layer 2 mode. The device must be reset for Layer 2 for this<br>menu to function. |
| QinQ                     | The Q-in-Q menu lets you set up a VLAN for Q-in-Q mode (applies to the ESU 1850 only).                                                                                                    |
| Packet<br>Classification | The Packet Classification menu lets you perform filtering, metering, packet classification, and packet policing.                                                                                                    |
| Rmon                     | The RMON menu lets you set up and view remote monitoring (RMON) alarms.                                                                                                    |
| Rapid Ping               | The Rapid Ping menu lets you test traffic data issues such as connectivity, latency, and packet loss.                                                                                                    |
| Actions                  | The Actions menu provides quick access to selected actions<br>without going through other menus and submenus. Use this<br>menu to open the Web management interface and save<br>runtime configurations.                                                         |
| Help                     | The Help menu lets you view online Help topics for Device<br>Manager. This menu also provides a legend for the port<br>colors in the device view.                                                                                                    |

# Using the toolbar

The toolbar buttons provide quick access to commonly used commands and some additional actions for the Metro Ethernet Routing Switch 8600, Metro ESU 1800, and Metro ESU 1850.

describes the toolbar buttons for the Metro Ethernet Routing Switch 8600, and Metro ESU 1800 and 1850.

Nortel Metro Ethernet Routing Switch 8600 Fundamentals — Using Device Manager NN46225-300 02.02 Standard 4.2 1 October 2007

| Button     | Name                     | Description                                                                | Menu equivalent                                                                                                    |
|------------|--------------------------|----------------------------------------------------------------------------|----------------------------------------------------------------------------------------------------|
| õ          | Open Device              | Opens a device.                                                            | Device > Open                                                                                                    |
| \$         | Refresh Device<br>Status | Refreshes the device view information.                                     | Device > Refresh<br>Status                                                                                                    |
|            | Telnet                   | Opens a Telnet session.                                                    | Device > Telnet                                                                                                    |
|            | SSH<br>Connection        | Opens an SSH session.                                                      | Device > SSH                                                                                                    |
|            | Trap Log                 | Opens the trap log.                                                        | Device > Trap Log                                                                                                    |
| $\bigcirc$ | Help                     | Opens online Help in a web browser window.                                 | Help > Device<br>Manager Basics                                                                                                    |
|            | Edit Selected            | Displays configuration<br>data windows for the<br>selected chassis object. | Edit > Chassis<br>Edit > WSM Card<br>Edit > SAM Card<br>Edit > Card<br>Edit > Fan<br>Edit > MDA<br>Edit > Mgmt Port<br>Edit > Port<br>Edit > Power Supply<br>Edit > Serial Port |
|            | Graph Selected           | Opens statistics and graphing windows.                                     | Graph > Chassis<br>Graph > Port                                                                                                    |
| 0          | Open Home<br>Page        | Opens the Web<br>management interface<br>home page.                        | Actions > Open Home<br>Page                                                                                                    |
| A C<br>VB  | Save Runtime<br>Config   | Saves the current run-time configuration.                                  | Actions > Save<br>Runtime Config                                                                                                    |
| <b>F</b>   | Alarm Manager            | Opens the RMON Alarm Manager window.                                       | Rmon > Alarm<br>Manager                                                                                                    |

#### **Toolbar buttons**

Nortel Metro Ethernet Routing Switch 8600 Fundamentals — Using Device Manager NN46225-300 02.02 Standard 4.2 1 October 2007

# Using the device view

The device view allows you to determine at a glance the operating status of the various modules and ports in your hardware configuration. You also use the device view to perform management tasks on specific objects.

# Navigation

- "Selecting objects" (page 47)
- "Interpreting the status of LEDs and ports" (page 49)
- "Using shortcut menus" (page 50)

#### **Selecting objects**

In the device view, you can select the following types of objects for the Metro Ethernet Routing Switch 8600, and Metro ESU 1800 and 1850:

- the entire chassis
- a card (module) or multiple cards
- a port or multiple ports
- a console port (Metro ESU 1800 and 1850 only)
- a Media Dependent Adapter (MDA) (Metro ESU 1850 only)

For the Metro Ethernet Routing Switch 8600, you can also select the following types of objects:

- a serial port
- a power supply
- a fan
- a management port

"Objects in a Metro Ethernet Routing Switch 8600 device view" (page 48) shows these objects in a Metro Ethernet Routing Switch 8600, "Objects in a Metro ESU 1800 switch device view" (page 48) shows them in the Metro ESU 1800, "Objects in a Metro ESU 1850 switch device view" (page 49) shows them in the Metro ESU 1850.

Nortel Metro Ethernet Routing Switch 8600 Fundamentals — Using Device Manager NN46225-300 02.02 Standard 4.2 1 October 2007

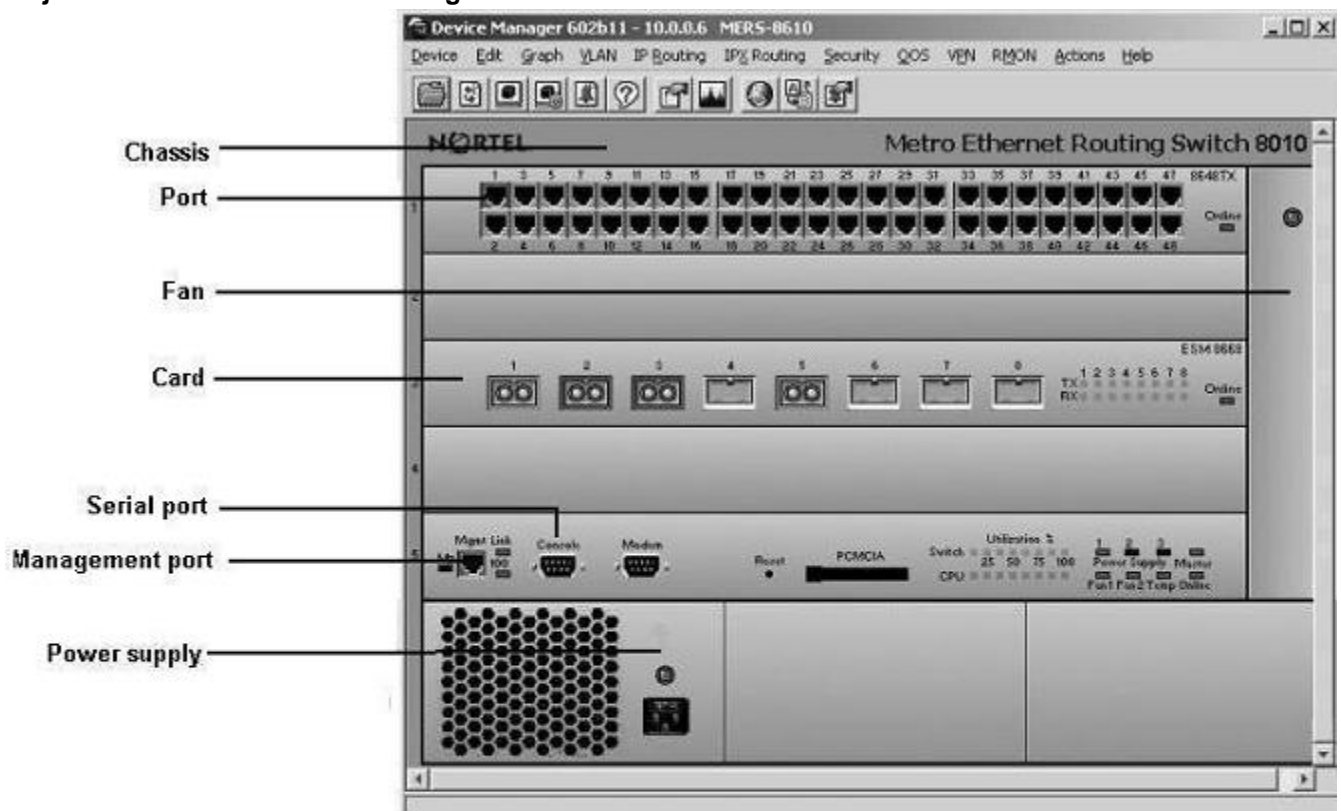

#### Objects in a Metro Ethernet Routing Switch 8600 device view

#### Objects in a Metro ESU 1800 switch device view

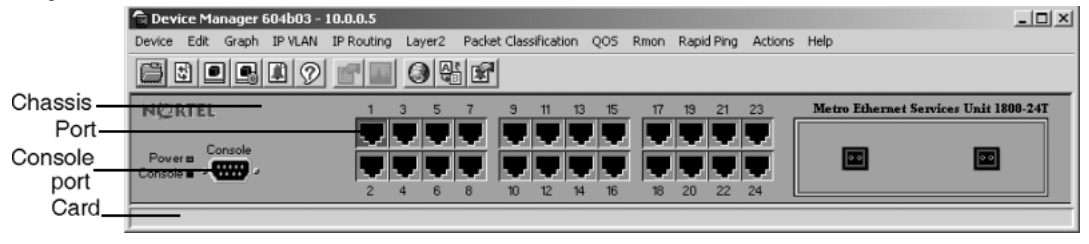

Nortel Metro Ethernet Routing Switch 8600 Fundamentals — Using Device Manager NN46225-300 02.02 Standard 4.2 1 October 2007

| Objects in a metro LOO 1000 switch device view |                                                                                                    |  |  |
|------------------------------------------------|----------------------------------------------------------------------------------------------------|--|--|
|                                                | 🖶 Device Manager 604b03 - 10.0.0.7 ESU 1850                                                             |  |  |
|                                                | Device Edit Graph IP VLAN IP Routing Layer2 QinQ Packet Classification QOS Rmon Rapid Ping Actions Help |  |  |
|                                                |                                                                                                    |  |  |
| Chassis                                        | NCRTEL Metro Ethernet Services Unit 1850-12G                                                            |  |  |
| Port —                                         |                                                                                                    |  |  |
| Console —                                      |                                                                                                    |  |  |
| port                                           | Control Tool Tool Tool Tool Tool Tool Tool T                                                            |  |  |
| Card —                                         |                                                                                                    |  |  |

#### Objects in a Metro ESU 1850 switch device view

To select a single object, click the edge of the object. The object is outlined in yellow, indicating that it is selected. Subsequent activities in Device Manager refer to the selected object.

To select multiple objects of the same type (such as ports or modules), use one of the following actions:

- For a block of contiguous ports or modules, drag to select the group of objects.
- For multiple ports or modules anywhere in the switch chassis, press **Ctrl** and click the objects anywhere in the device view.

The general rule for selecting multiple physical objects, such as fans, power supplies, modules, and ports, is that the selected objects must belong to the same category or have some kind of parent/child relationship.

#### Interpreting the status of LEDs and ports

The conventions on the device view are similar to the actual switch appearance for the Metro Ethernet Routing Switch 8600, and Metro ESU 1800 and 1850. Module LEDs are in one of three states: on, off, or blinking. For a full description of what each state means, refer to the documentation that came with the module.

The ports on the device view are color-coded to provide at-a-glance port status. "Device Manager port color codes" (page 49) shows the status assigned to each color.

| Color      | Description                                    |
|------------|------------------------------------------------|
| Green      | Port is up and operating.                      |
| Red        | Port has been manually disabled.               |
| Orange     | Port has no link.                              |
| Light Blue | Port is in standby mode.                       |
| Dark Blue  | Port is being tested.                          |
| Grey       | Port is not reachable by Device Manager.       |
| Pink       | Port has a loopback connector connected to it. |
|            |                                                |

#### **Device Manager port color codes**

Nortel Metro Ethernet Routing Switch 8600 Fundamentals — Using Device Manager NN46225-300 02.02 Standard 4.2 1 October 2007

In addition, the Help menu provides a legend that identifies the port colors and their meanings.

#### Using shortcut menus

Objects in the device view, such as the chassis, ports, and cards, have shortcut menus. These menus provide a faster path for editing objects and applying changes; however, you can access the same options through the menu bar or the toolbar.

To display the chassis shortcut menu, select the chassis (see "Chassis shortcut menu" (page 50)) and right click.

#### Chassis shortcut menu

Metro Ethernet Routing Switch 8600

Nortel Metro ESU 1800 and 1850

| Chassis             | Chassis        |  |
|---------------------|----------------|--|
| Edit                | Edit           |  |
| Graph               | Graph          |  |
| Save Runtime Config | Save Config    |  |
| Save Boot Config    | Reset Counters |  |
| Reset Counters      | Factory Reset  |  |
| Hard Reset          | System Restart |  |
| Soft Reset          |                |  |

For more information, see "Chassis shortcut menu options" (page 50).

#### Chassis shortcut menu options

"Chassis shortcut menu options, Metro Ethernet Routing Switch 8600" (page 50) describes the chassis shortcut menu options for the Metro Ethernet Routing Switch 8600.

#### Chassis shortcut menu options, Metro Ethernet Routing Switch 8600

| Option                 | Description                                        |
|------------------------|----------------------------------------------------|
| Edit                   | Edit chassis parameters.                           |
| Graph                  | Graph chassis statistics.                          |
| Save Runtime<br>Config | Save any changes made as a run-time configuration. |
| Save Boot Config       | Save any changes made as a boot configuration.     |
| Reset Counters         | Reset all the statistics counters for the switch.  |
| Hard Reset             | Perform a hard reset of the switch.                |
| Soft Reset             | Perform a soft reset of the switch.                |

Nortel Metro Ethernet Routing Switch 8600 Fundamentals — Using Device Manager NN46225-300 02.02 Standard 4.2 1 October 2007

"Chassis shortcut menu options, Metro ESU 1800 and 1850" (page 51) describes the shortcut menu options for the Metro ESU 1800 and 1850.

| Option         | Description                                                                          |
|----------------|--------------------------------------------------------------------------------------|
| Edit           | Edit chassis parameters.                                                             |
| Graph          | Graph chassis statistics.                                                            |
| Save Config    | Save any changes made to the configuration.                                          |
| Reset Counters | Reset all the statistics counters for the switch.                                    |
| Factory Reset  | Does not boot the switch. Instead, it returns the configuration to factory defaults. |
| System Reset   | Performs a system restart.                                                           |

To display the port shortcut menu (see "Port shortcut menu" (page 51)), select one or more ports and right-click.

#### Port shortcut menu

Metro ESU 1800 and 1850

Metro Ethernet Routing Switch 8600

|               | Port 1/25                                |
|---------------|------------------------------------------|
| Port 10/3     | Edit<br>Graph                            |
| Edit<br>Graph | Enable<br>Disable                        |
| Enable        | Enable Rmon Stats<br>Enable Rmon History |
| 0.0000        | Enable FastStart<br>Disable FastStart    |

#### Port shortcut menu options

"Port shortcut menu options, Metro ESU 1800 and 1850" (page 51) describes the I/O port shortcut menu options for the Metro ESU 1800 and 1850.

#### Port shortcut menu options, Metro ESU 1800 and 1850

| Option  | Description                        |
|---------|------------------------------------|
| Edit    | Display edit port menu.            |
| Graph   | Graph port statistics.             |
| Enable  | Administratively bring a port up.  |
| Disable | Administratively shut down a port. |

"Port shortcut menu options, Metro Ethernet Routing Switch 8600" (page 52) describes the I/O port shortcut menu options for the Metro Ethernet Routing Switch 8600.

| Option                 | Description                                                                                                |
|------------------------|----------------------------------------------------------------------------------------------------|
| Edit                   | Display edit port menu.                                                                                    |
| Graph                  | Graph port statistics.                                                                                     |
| Graph POS              | Display on POS ports only.                                                                                 |
| Enable                 | Administratively bring a port up.                                                                          |
| Disable                | Administratively shut down a port.                                                                         |
| Enable Rmon<br>Stats   | Enable Rmon statistics logging on this port or ports. Does not display on ATM or POS ports.                |
| Enable Rmon<br>History | Enable Rmon history logging on this port or ports. This field does not display on ATM or POS ports.        |
| Enable<br>FastStart    | Enable FastStart spanning tree operation on this port or ports. This field does not display on ATM ports.  |
| Disable<br>FastStart   | Disable FastStart spanning tree operation on this port or ports. This field does not display on ATM ports. |

#### Port shortcut menu options, Metro Ethernet Routing Switch 8600

For the Metro Ethernet Routing Switch 8600, the card shortcut menu provides a quick way to view a card's parameters. When the selected card is an I/O module, you can click on the Edit option on the shortcut menu to open the Edit Card dialog box.

To display the card shortcut menu (see "Card shortcut menu (I/O module)" (page 52)), select a card and right-click.

#### Card shortcut menu (I/O module)

| Card 5  |  |
|---------|--|
| Edit    |  |
| Enable  |  |
| Disable |  |

# Using the status bar

At the bottom of the Device Manager window is the status bar. This area displays error and informational messages from the software application. These messages are not related to the device being managed.

# Using Device Manager dialog boxes

Many Device Manager dialog boxes contain fields that allow you to enter values for parameters, and many of the parameters have predetermined possible values. For example, a port may be set to be enabled or disabled. Other parameter values are ranges of user-determined values. For example, the value for a system contact will be a name you enter in the SysContact field.

Fields that can be modified are displayed in white.

Use this procedure to change the value in a field.

#### **Procedure steps**

| Step | Action |  |  |  |
|------|--------|--|--|--|
|      |        |  |  |  |

1 Click the field.

The possible choices for that parameter are displayed. "Parameter selection menu" (page 53) shows an example of a Metro Ethernet Routing Switch 8600 field that can be modified.

#### Parameter selection menu

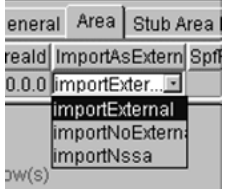

- 2 Click a new value from the list.
- 3 Click Apply.

-End—

For fields that do not have preset values, click the field and type the value.

#### Using the buttons in Device Manager dialog boxes

"Device Manager buttons" (page 54) describes buttons that appear in Device Manager dialog boxes and tabs.

Note that all of these buttons do not appear in all of the dialog boxes on the Metro Ethernet Routing Switch 8600, Metro ESU 1800, and Metro ESU 1850. Specifically, only the first ten buttons listed in the table, with the exception of Resize Columns, are applicable to the Metro ESU 1800 and 1850.

| Button                               | Description                                                                                                    |
|--------------------------------------|----------------------------------------------------------------------------------------------------|
| Apply                                | Applies the changes you have entered in fields on a tab or dialog box. The button is dimmed until you change a parameter. Changes are displayed as <b>bold</b> text or numbers. |
| Insert                               | Opens a dialog box to create a new entry for a table; then from the dialog box, inserts the new entry in the table.                                                             |
| Delete                               | Deletes a selected entry.                                                                                                    |
| Refresh                              | Refreshes the information in the window. Every time you click on Refresh, new information is polled from the switch and displayed.                                              |
| Close                                | Closes the tab or dialog box and disregards any changes you have made to fields.                                                                                                |
| Help                                 | Opens context-sensitive online Help.                                                                                                    |
| Resize<br>Columns                    | Resizes table columns to fit the data in them.                                                                                                    |
| Stop                                 | Stops the current action (polling).                                                                                                    |
| Сору                                 | Copies selected items to your computer's memory clipboard.                                                                                                    |
| Paste                                | Pastes the contents of your computer's clipboard.                                                                                                    |
| Reset<br>changes                     | Resets any configuration values you have changed back to their original value.                                                                                                  |
| Export data                          | Allows you to copy data to external media.                                                                                                    |
| Print Table                          | Prints the contents of any table that is displayed.                                                                                                    |
| Graph                                | Graphs selected data.                                                                                                    |
| Export (on<br>Graph dialog<br>boxes) | Saves the current table in ASCII format in a file you specify. The table contains tabs so you can then import this file into a text editor or spreadsheet for further analysis. |
| Print (on<br>Graph dialog<br>boxes)  | Prints the current table.                                                                                                    |

# **Editing objects**

You can edit objects and values from Device Manager in the following ways:

- Select an object; from the Device Manager toolbar click Edit Selected.
   The edit dialog box opens for that object.
- From the shortcut menu for a chassis, card, port, or any other object, choose **Edit**.

The edit dialog box opens for that object.

• Double-click an object.

The edit dialog box opens for that object.

 From the Device Manager menu bar, choose Edit > Selected All. Then choose an object type from the list.

When you change values in a field, you can see fields that have been changed but not applied. Click **Apply** to apply the changes to the device.

Most tabs and dialog boxes contain a Refresh button. After you apply changes to fields, click **Refresh** to display the new information in the tab or dialog box. In Windows and UNIX environments, the changed value is displayed in **bold** text.

To make changes in the running configuration, click **Apply**. Changes are not applied to Device Manager until you click Apply. To make the changes permanent, click **Actions > Save Runtime Config** from the Device Manager menu bar.

# **Online Help**

Online Help in Device Manager is context-sensitive. You use a web browser to display online Help. The web browser should launch automatically when you click help. To display online Help correctly, Nortel recommends using the following web browsers:

- Microsoft Internet Explorer 5.0 or later
- Netscape Navigator 4.7 or later

In a UNIX environment, for Device Manager (or Optivity Switch Manager) to launch a Netscape browser properly, the shell in which Device Manager was launched must have a Netscape browser in its path.

In a Solaris environment, Device Manager may not open a Netscape window when you click a Help button. To work around this issue, first launch Netscape manually; then the Help system properly opens in the Netscape browser window.

The Help menu may behave erratically after you view the "About Device Manager" selection. If the edge of the Help menu extends beyond the device view window, you may not be able to select Legend using the cursor. The workaround for this problem is to use the arrow keys to select from this menu or to widen the device view window so that the Help menu is displayed in its entirety on top of the device view.

If, for some reason, the web browser does not launch, the Help files for the Metro Ethernet Routing Switch 8600 are located in the default installation directories listed in "Help file locations, Metro Ethernet Routing Switch 8600" (page 56).

| Help files           | Default path                   |
|----------------------|--------------------------------|
| Device Manager       | Jdm/help/dm                    |
| Device-specific Help | default install directory/help |

#### Help file locations, Metro Ethernet Routing Switch 8600

"Help file locations, Metro ESU 1800 and 1850" (page 56) provides the location of the Help files for the Metro ESU 1800 and 1850.

 Help files
 Default path

 Device Manager
 default install directory.../help/pp8k\_basics

 Device-specific Help
 default install directory.../help/<device>

 version>
 version>

 where:
 <device> is the device name; for example accelar2k

 version> is the software version number; for example v331
 Thus, the default path for device-specific Help for the accelar2k device, version 331 is /help/accelar2k/v331.

Help file locations, Metro ESU 1800 and 1850

# Managing the system

This chapter describes how to manage the switch system using the Device Manager software.

# **Navigation**

- "Managing files on the Metro Ethernet Routing Switch 8600" (page 57)
- "Managing files on the Metro ESU 1800" (page 61)
- "Managing files on the Metro ESU 1850" (page 64)
- "Viewing controlled software upgrade status" (page 70)
- "Viewing trap logs" (page 71)

# Managing files on the Metro Ethernet Routing Switch 8600

On the Metro Ethernet Routing Switch 8600, the File System tabs allow you to perform the following tasks:

- Copy a file.
- Check the amount of memory used and the number of files stored in onboard flash memory and an installed PCMCIA card.
- Verify the name, size, and storage date of each file present in onboard flash memory and PCMCIA memory.

These tasks are described in the subsections that follow.

# Navigation

- "Copying files" (page 57)
- "Checking flash memory use" (page 59)
- "Viewing file names on the Flash" (page 59)
- "Viewing file names on the PCMCIA" (page 60)

# Copying files

Use this procedure to copy a file.

Nortel Metro Ethernet Routing Switch 8600 Fundamentals — Using Device Manager NN46225-300 02.02 Standard 4.2 1 October 2007

#### **Procedure steps**

#### Step Action

1 From the menu bar, choose **Edit > File System**.

The File System dialog box opens with the Copy File tab displayed (see "Copy File tab" (page 58)).

#### Copy File tab

| 🛱 10.140.22.14 - FileSystem 🛛 🔀                |
|------------------------------------------------|
| Copy File Device Info Flash Files PCMCIA Files |
| Source:                                        |
| Action: • none • start                         |
| Result: none                                   |
| Apply Refresh Close Help                       |

- 2 In the **Source** text box, specify the file to be copied in one of these forms:
  - /flash/filename
  - /pcmcia/filename
  - ipaddress:/home/user/filename
- 3 In the **Destination** text box, specify the location where you want to copy the file in one of these forms:
  - /flash/filename
  - /pcmcia/filename
  - ipaddress:/home/user/filename

For example, to copy a configuration file to a remote TFTP server, the Destination text box might read:

10.10.40.20:/home/joe/config.cfg

and the Source text box might read:

/flash/config.cfg

- 4 In the Action field, select start.
- 5 Click **Apply** to start copying the files.

The results appears in the Result field.

—End—

#### Checking flash memory use

Use this procedure to check use of the flash memory.

#### **Procedure steps**

| Step | Action |  |  |  |  |
|------|--------|--|--|--|--|
|      |        |  |  |  |  |

1 From the menu bar, choose **Edit > File System**.

The File System dialog box opens with the Copy File tab displayed (see "Copy File tab" (page 58)).

2 Click the **Device Info** tab.

The Device Info tab appears (see "Device Info tab" (page 59)).

#### **Device Info tab**

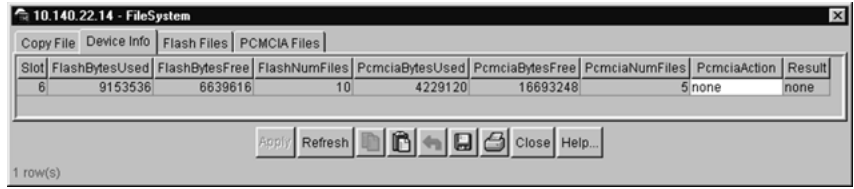

The Device Info tab shows the amount of memory used and available for both onboard flash memory and an installed PCMCIA card, as well as the number of files in each location. The Action field allows you to reset the PCMCIA card.

| —End— |  |
|-------|--|
|       |  |

#### Viewing file names on the Flash

Use this procedure to view the names and sizes of switch files.

#### Procedure steps

#### Step Action

1 From the menu bar, choose **Edit > File System**.

The File System dialog box opens with the Copy File tab displayed (see "Copy File tab" (page 58)).

2 Click the Flash Files tab

The Flash Files tab appears (see "Flash Files tab" (page 60)).

| Copy File Device Info Flash |                         |          |         | sh    | Files  | PCMCI   | A Files |        |      |
|-----------------------------|-------------------------|----------|---------|-------|--------|---------|---------|--------|------|
| Slot                        | lot Name                |          |         |       |        | Date    |         | Si     | ze   |
| 6                           | 6 /flash/boot.cfg       |          |         |       | DEC-0  | 3-2000  | 16:07:5 | 2      | 320  |
| 6                           | 6/flash/p86a3000.img    |          |         |       | AUG-0  | 3-2000  | 16:13:3 | 0 2727 | 7677 |
| 6                           | 6 /flash/config.cfg     |          |         |       | DEC-0  | 6-2000  | 18:34:2 | 8 1    | 707  |
| 6                           | 6 /flash/config.aaa     |          |         |       | AUG-0  | 7-2000  | 15:03:1 | 8 1    | 955  |
| 6 /flash/config.yyy         |                         |          |         | AUG-0 | 4-2000 | 18:12:2 | 4 1     | 836    |      |
| 6 /flash/config.bkp         |                         |          |         | AUG-0 | 7-2000 | 15:03:1 | 8 1     | 955    |      |
| 6                           | 6 /flash/p86a_b25.gz    |          |         |       | AUG-1  | 5-2000  | 16:23:4 | 2 2752 | 2602 |
| 6                           | 6 /flash/p80a310045.img |          |         | g     | DEC-0  | 3-2000  | 16:15:5 | 8 2704 | 4069 |
| 6                           | /flash                  | /p80b310 | 0045.in | ng    | DEC-0  | 3-2000  | 16:03:4 | 4 667  | 7790 |
| 6                           | /flash                  | /p81e310 | 0b045.0 | dId   | DEC-0  | 3-2000  | 16:03:4 | 8 24   | 5188 |
|                             |                         |          |         |       |        |         |         |        |      |
|                             |                         |          |         |       |        |         |         |        |      |
|                             |                         | Defined  |         |       | 1a     |         | Liele   | 1      |      |

The Flash Files tab lists the name, modification date, and size of each switch file in the onboard flash memory. The slot number indicates the chassis location of the referenced CPU/switch fabric module.

—End—

# Viewing file names on the PCMCIA

Use this procedure to view the names and sizes of switch files.

#### **Procedure steps**

| Step | Action                                                                                             |
|------|----------------------------------------------------------------------------------------------------|
| 1    | From the menu bar, choose Edit > File System.                                                      |
|      | The File System dialog box opens with the Copy File tab displayed (see "Copy File tab" (page 58)). |
| -    |                                                                                                    |

2 Click the **PCMCIA Files** tab.

The PCMCIA Files tab appears (see "PCMCIA Files tab" (page 61)).

Nortel Metro Ethernet Routing Switch 8600 Fundamentals — Using Device Manager NN46225-300 02.02 Standard 4.2 1 October 2007

| Copy File Device Info Flash Files PCMCIA Files                        |         |                       |       |                         |                            |                                  |                   |        |
|-----------------------------------------------------------------------|---------|-----------------------|-------|-------------------------|----------------------------|----------------------------------|-------------------|--------|
| Slot                                                                  |         | Name                  | 9     |                         |                            | Date                             | 9                 | Size   |
| 6                                                                     | i /pcm  | cia/p86a              | _b23. | gz                      | JUN-2                      | 5-2000                           | 03:13:58          | 275001 |
| 6                                                                     | /pcm    | cia/p80b <sup>r</sup> | 1212. | gz                      | JUN-2                      | 5-2000                           | 03:15:28          | 66626  |
| 6                                                                     | i /pcm  | cia/syslo             | g.bđ  |                         | DEC-0                      | 3-2000                           | 16:31:10          | 8118   |
| 6                                                                     | i /pcmi | cia/p80b <sup>r</sup> | 10024 | 4.gz                    | AUG-0                      | 9-2000                           | 16:05:22          | 66663  |
| 6                                                                     | i /pcm  | cia/config            | j.cfg |                         | AUG-0                      | 9-2000                           | 16:05:34          | 152    |
| 6 /pcmcia/syslog.bd<br>6 /pcmcia/p80b10024.gz<br>6 /pcmcia/config.cfg |         |                       | 4.gz  | DEC-0<br>AUG-0<br>AUG-0 | 3-2000<br>9-2000<br>9-2000 | 16:31:10<br>16:05:22<br>16:05:34 | 811<br>6666<br>15 |        |

The PCMCIA Files tab lists the name, modification date, and size of each switch file in the PCMCIA card. The slot number indicates the chassis location of the referenced CPU/switch fabric module.

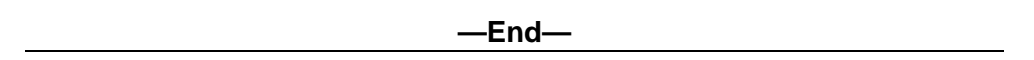

# Managing files on the Metro ESU 1800

On the Metro ESU 1800, the File System tabs allow you to download firmware, upload and download configuration files, and view the history log.

# **Navigation**

- "Downloading firmware" (page 61)
- "Uploading and downloading configuration files" (page 62)
- "Viewing the history log" (page 63)

#### **Downloading firmware**

Use this procedure to download the firmware.

#### **Procedure steps**

| Step | Action |  |  |  |
|------|--------|--|--|--|
|      |        |  |  |  |

1 From the menu bar, choose **Edit > File System**.

The FileSystem dialog box opens with the Firmware Download tab displayed (see "Firmware Download tab" (page 62)).

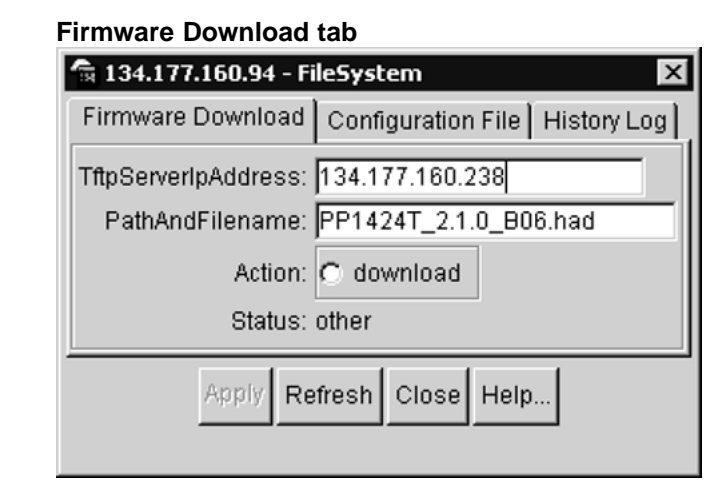

- 2 In the **TftpServerIpAddress** text box, specify the IP address of the TFTP server.
- 3 In the **PathAndFilename** text box, specify the location from which you want to obtain the firmware.
- 4 In the Action field, click download.
- 5 Click **Apply** to start downloading the firmware.

Note that after the firmware is downloaded, the switch will reboot.

—End—

#### Uploading and downloading configuration files

Use this procedure to upload or download configuration files.

#### Procedure steps

#### Step Action

1 From the menu bar, choose **Edit > File System**.

The FileSystem dialog box opens with the Firmware Download tab displayed (see "Firmware Download tab" (page 62)).

2 Click the **Configuration File** tab.

The Configuration File tab appears (see "Configuration File tab" (page 63)).

#### Configuration File tab

| 🗟 134.177.160.94 - Fi                                          | ileSystem 🛛 🗙                                   |
|----------------------------------------------------------------|-------------------------------------------------|
| Firmware Download                                              | Configuration File History Log                  |
| TftpServerlpAddress:<br>PathAndFilename:<br>Action:<br>Status: | 134.177.160.238<br>C upload C download<br>other |
| Apply Re                                                       | fresh Close Help                                |

- 3 In the **TftpServerIpAddress** text box, specify the IP address of the TFTP server.
- 4 In the **PathAndFilename** text box, specify the location from where you want to obtain the configuration file.
- 5 In the Action field, click upload or download.
- 6 Click **Apply** to start uploading or downloading the firmware.

—End—

#### Viewing the history log

Use this procedure to upload the Metro ESU 1800 switch's history log.

#### Procedure steps

| <b>A</b> 4   |        |
|--------------|--------|
| Ston         | Action |
| aleu         | ACHON  |
| <b>U</b> .Up |        |

1 From the menu bar, choose **Edit > File System**.

The FileSystem dialog box opens with the Firmware Download tab displayed (see "Firmware Download tab" (page 62)).

2 Click the **History Log** tab

The History Log tab appears (see "History Log tab" (page 64)).

| istory Log tab                                                      |                                 |
|---------------------------------------------------------------------|---------------------------------|
| 🗟 134.177.160.94 - File                                             | System 🛛 🗙                      |
| Firmware Download                                                   | configuration File History Log  |
| TftpServerlpAddress: 1<br>PathAndFilename:<br>Action:<br>Status: ot | 34.177.160.238<br>upload<br>her |
| Apply Refr                                                          | esh Close Help                  |

- 3 In the **TftpServerIpAddress** text box, specify the IP address of the TFTP server.
- 4 In the **PathAndFilename** text box, specify the location to which you want to upload the history log.
- 5 In the Action field, click upload.
- 6 Click **Apply** to upload the history log to the tftpserver.

Managing files on the Metro ESU 1850

This section describes how to set up and edit your Metro ESU 1850 switch ports.

—End—

You can use the Trivial File Transfer Protocol (TFTP) utility to upgrade the switch firmware by transferring a new firmware image file from a TFTP server to the switch. You can also use the TFTP server to load a configuration file into the switch, save switch settings to the TFTP server, and upload a history log from the switch to the TFTP server.

#### Navigation

- "Downloading firmware from the server" (page 65)
- "Creating firmware" (page 66)
- "Booting firmware" (page 67)
- "Uploading and downloading configuration settings to the server" (page 68)

• "Saving a history log to the server" (page 69)

#### Downloading firmware from the server

Use this procedure to download a firmware file from the TFTP server.

#### **Procedure steps**

#### Step Action

1 From the Device Manager menu bar, choose **Edit > File System > Firmware**.

The Firmware dialog box opens with the Update tab displayed (see "Firmware dialog box, Update tab" (page 65)).

Firmware dialog box, Update tab

| ľ | 🗟 10.0.0.7 -                       | Firmware |          |               | ×           |  |  |
|---|------------------------------------|----------|----------|---------------|-------------|--|--|
| 1 | Update Cre                         | ate Boot |          |               |             |  |  |
| l | ld Addr                            | FileName | LoadType | DownloadState | UploadState |  |  |
|   | 1 0.0.0.0 nor                      |          | none     | other         | other       |  |  |
| ļ |                                    |          |          |               |             |  |  |
|   | Apply Refresh 🛅 🔓 🦡 🔛 台 Close Help |          |          |               |             |  |  |
| 1 | 1 row(s)                           |          |          |               |             |  |  |

For information, see "Firmware dialog box, Update tab fields" (page 65).

- 2 Enter values for Addr, Filename, and LoadType .
- 3 Click **Apply** to save the configuration.

The ESU 1850 automatically reboots after the firmware download completes. During the reboot, Device Manager connectivity is temporarily lost.

#### Firmware dialog box, Update tab fields

| Field | Description                                   |
|-------|-----------------------------------------------|
| ld    | The identifier.                               |
| Addr  | The configured IP address of the TFTP server. |

Nortel Metro Ethernet Routing Switch 8600 Fundamentals — Using Device Manager NN46225-300 02.02 Standard 4.2 1 October 2007

#### 66 Managing the system

| Field    | Description                                                                                                    |
|----------|----------------------------------------------------------------------------------------------------|
| Filename | Configures the DOS path and filename of the firmware on the TFTP server.                                         |
| LoadType | Sets the system to download mode. When this field is selected, the Apply button becomes active. The options are: |
|          | none (default)                                                                                                   |
|          | upload                                                                                                    |
|          | download                                                                                                    |

#### **Creating firmware**

Flash permits multiple firmware images to be stored on the ESU 1850. Nortel recommends maintaining no more than three stored images on the ESU 1850 flash. If more than three images exist, use Update to download the firmware or delete one of the existing files before using Create.

Use this procedure to create a firmware file.

#### Procedure steps

| Step | Action                                                                     |
|------|----------------------------------------------------------------------------|
| 1    | From the Device Manager menu bar, choose <b>Edit &gt; File System &gt;</b> |

I From the Device Manager menu bar, choose Edit > File System > Firmware.

The Firmware dialog box opens with the Update tab displayed.

2 Click the **Create** tab.

The Create tab appears (see "Firmware dialog box, Create tab" (page 66)).

#### Firmware dialog box, Create tab

| <b>a</b> 1                         | 0.0.0. | 7 - Firmw | are  | × |
|------------------------------------|--------|-----------|------|---|
| Up                                 | date 🖸 | Create Bo | oot  |   |
| File                               | Name   | Addr      | Ctrl |   |
|                                    |        | 0.0.0.0   | none |   |
| <u> </u>                           |        |           |      |   |
| Apply Refresh 🛅 👘 🦡 📮 🎒 Close Help |        |           |      |   |
| 1 row                              | /(s)   |           |      |   |

For information, see "Firmware dialog box, Create tab fields" (page 67).

3 Enter values for Addr, Filename, and LoadType .

Nortel Metro Ethernet Routing Switch 8600 Fundamentals — Using Device Manager NN46225-300 02.02 Standard 4.2 1 October 2007

4 Click **Apply** to save the configuration.

#### Firmware dialog box, Create tab fields

| Field    | Description                                                      |
|----------|------------------------------------------------------------------|
| FileName | Specifies the path and filename of the firmware file.            |
| Addr     | Specifies the IP address where the new firmware file is located. |
| Ctrl     | The valid values are:                                            |
|          | none The specified firmware file is not downloaded.              |
|          | download Downloads the specified firmware file                   |

# **Booting firmware**

Use this procedure to boot a firmware file.

#### **Procedure steps**

| Step | Action                                                        |
|------|---------------------------------------------------------------|
| 1    | From the Device Manager menu bar, choose Edit > File System > |

From the Device Manager menu bar, choose Edit > File System > Firmware

The Firmware dialog box opens with the Update tab displayed.

2 Click the **Boot** tab.

The Firmware dialog box Boot tab appears (see "Firmware dialog box, Boot tab" (page 67)).

#### Firmware dialog box, Boot tab

| 🗟 10.0                             | ).0.7 - Firmw | are    |   | × |  |
|------------------------------------|---------------|--------|---|---|--|
| Update                             | e Create Bo   | oot    |   |   |  |
| Index                              | Discr         | Ctrl   |   |   |  |
| 1                                  | V2200B04B     | bootup | ] |   |  |
| <u> </u>                           |               |        |   |   |  |
| Apply Refresh 🐚 🛐 🦡 📮 🎒 Close Help |               |        |   |   |  |
| 1 row(s)                           |               |        |   |   |  |

For information, see "Firmware dialog box, Boot tab fields" (page 68).

- 3 Click **Apply** to save the configuration.
- 4 Reboot the device.

—End—

#### Firmware dialog box, Boot tab fields

| Field | Description                                            |  |
|-------|--------------------------------------------------------|--|
| Index | Specifies the table index for the file entry.          |  |
| Dscr  | Describes the version of the software file.            |  |
| Ctrl  | The valid values are:                                  |  |
|       | bootup Identifies the default file to use for bootup.  |  |
|       | nonactive This file is not used for bootup.            |  |
|       | delete Deletes the file.                               |  |
|       | The setting takes affect when the system is restarted. |  |

#### Uploading and downloading configuration settings to the server

Use this procedure to update a configuration file from the TFTP server.

#### Procedure steps

| Step | Action |  |  |  |
|------|--------|--|--|--|
| -    |        |  |  |  |

1 From the Device Manager menu bar, choose Edit > File System > Configuration.

The Configuration tab opens (see "Configuration dialog box, Configuration File tab" (page 68)).

#### Configuration dialog box, Configuration File tab

| 10.0.0.8 - Configuration     |  |  |
|------------------------------|--|--|
| Coniguration                 |  |  |
| TftpServerIpAddress: 0.0.0.0 |  |  |
| PathAndFilename:             |  |  |
| Action: C upload C download  |  |  |
| Status: none                 |  |  |
| Apply Refresh Close Help     |  |  |

For information, see "Configuration dialog box, Configuration tab fields" (page 69).

2 Enter the **TftpServerIpAddress** and **PathAndFilename**.

Nortel Metro Ethernet Routing Switch 8600 Fundamentals — Using Device Manager NN46225-300 02.02 Standard 4.2 1 October 2007

- 3 Select upload or download.
- 4 Click Apply.

–End—

# Configuration dialog box, Configuration tab fields

| Field               | Description                                                                                                    |
|---------------------|----------------------------------------------------------------------------------------------------|
| TftpServerlpAddress | Configures the IP address of the TPTP server.                                                                                                    |
| PathAndFilename     | Configures the DOS path and filename of the switch configuration file on the TFTP server.                                                                                                    |
| Action              | Sets the system to upload (to upload a file) or<br>download (to download a file) mode. When the<br>appropriate field is selected, the Apply button<br>becomes active. Click Apply to initiate the file<br>transfer. |
| Status              | Read-only field that indicates the status of the file transfer.                                                                                                    |

#### Saving a history log to the server

Use this procedure to save a history log to the TFTP server.

#### **Procedure steps**

| Step | Action |  |  |  |
|------|--------|--|--|--|
|      |        |  |  |  |

From the Device Manager menu bar, choose Edit > File System
 > HistoryLog.

The HistoryLog dialog box opens with the HistoryLog tab displayed (see "HistoryLog dialog box, History Log tab" (page 69)).

#### HistoryLog dialog box, History Log tab

| Tistory Log                  |  |  |
|------------------------------|--|--|
| TftpServerIpAddress: 0.0.0.0 |  |  |
| PathAndFilename:             |  |  |
| Action: O upload             |  |  |
| Status: none                 |  |  |
| Apply Refresh Close Help     |  |  |

Nortel Metro Ethernet Routing Switch 8600 Fundamentals — Using Device Manager NN46225-300 02.02 Standard 4.2 1 October 2007

For information, see "HistoryLog dialog box, History Log tab fields" (page 70).

- 2 Enter the **TftpServerlpAddress** and **PathAndFilename**.
- **3** Select **upload** to save a history log.
- 4 Click **Apply** to save the configuration.

#### HistoryLog dialog box, History Log tab fields

| Field               | Description                                                                                                    |  |  |
|---------------------|----------------------------------------------------------------------------------------------------|--|--|
| TftpServerIpAddress | Configures the IP address of the TPTP server.                                                                                           |  |  |
| PathAndFilename     | Configures the DOS path and filename of the history log file on the TFTP server.                                                        |  |  |
| Action              | Sets the system to upload mode. When the field is selected, the Apply button becomes active. Click Apply to initiate the file transfer. |  |  |
| Status              | Read-only field that indicates the status of the file transfer.                                                                         |  |  |

# Viewing controlled software upgrade status

Use this procedure to view the status of an automatic controlled software upgrade on the Metro Ethernet Routing Switch 8600.

#### **Procedure steps**

| Step | Action                                                                                                    |
|------|----------------------------------------------------------------------------------------------------|
| 1    | From the Device Manager menu, select Edit > Chassis.                                                                                    |
|      | The chassis dialog box appears with the System tab displayed.                                                                           |
| 2    | Select the CSU Status tab.                                                                                                    |
|      | A list of the upgrade status for all of the ESM 8668 and R modules<br>in the chassis is displayed, with the start and end times of each |

in the chassis is displayed, with the start and end times of each upgrade.

The CSU status information is only displayed during a controlled software upgrade.

-End—

# **Viewing trap logs**

Use this procedure to view the trap log to see what traps have been received.

On the Metro Ethernet Routing Switch 8600 and Metro ESU 1800 and 1850, you can configure the switch to send out SNMP generic traps (see "Setting the Device Manager properties" (page 31)). When Device Manager is running, any traps received are recorded in the trap log.

#### **Procedure steps**

| Step | Action                                                      |
|------|-------------------------------------------------------------|
| 1    | From the Device Manager toolbar, click the Trap Log button. |
|      |                                                             |

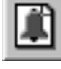

OR

From the Device Manager menu, choose **Device > Trap Log**.

The Trap Log dialog box opens (see the following figure).

# Trap Log dialog box

| 🚔 Trap Log    |                     |              | 2                                                     |
|---------------|---------------------|--------------|-------------------------------------------------------|
| Node          | Time                | Туре         | Description                                           |
| 10.140.21.18  | 2000/07/31-09:18:16 | linkUp.0     | ifIndex.0=4/4   ifAdminStatus.0=up   ifOperStatus.0 🔺 |
| 10.140.21.18  | 2000/07/31-09:18:18 | linkDown.0   | ifIndex.0=4/1   ifAdminStatus.0=up   ifOperStatus.0   |
| 10.140.21.18  | 2000/07/31-09:18:18 | linkDown.0   | ifIndex.0=4/2   ifAdminStatus.0=up   ifOperStatus.0   |
| 10.140.21.18  | 2000/07/31-09:18:18 | linkDown.0   | ifIndex.0=4/3   ifAdminStatus.0=up   ifOperStatus.0   |
| 10.140.21.18  | 2000/07/31-09:18:18 | linkDown.0   | ifIndex.0=4/4   ifAdminStatus.0=up   ifOperStatus.0   |
| 10.140.21.18  | 2000/07/31-09:18:19 | linkDown.0   | ifIndex.0=3/2   ifAdminStatus.0=up   ifOperStatus.0   |
| 10.140.21.18  | 2000/07/31-09:18:19 | linkDown.0   | ifIndex.0=3/3   ifAdminStatus.0=up   ifOperStatus.0   |
| 10.140.21.18  | 2000/07/31-09:18:19 | linkDown.0   | ifIndex.0=3/4   ifAdminStatus.0=up   ifOperStatus.0   |
| 10.140.21.18  | 2000/07/31-09:18:19 | linkDown.0   | ifIndex.0=3/18   ifAdminStatus.0=up   ifOperStatus    |
| 10.140.21.18  | 2000/07/31-09:18:19 | linkUp.0     | ifIndex.0=4/2   ifAdminStatus.0=up   ifOperStatus.0   |
| 40 4 40 04 40 | 2000/07/24 00:40:40 | 10-1-D0      |                                                       |
|               |                     | Export Clear | Close                                                 |

-End—

Nortel Metro Ethernet Routing Switch 8600 Fundamentals — Using Device Manager NN46225-300 02.02 Standard 4.2 1 October 2007

#### 72 Managing the system
## Appendix A Operation Problems with Device Manager

This appendix contains information about problems that may occur while you are managing the Metro Ethernet Routing Switch 8600, Metro ESU 1800, or Metro ESU 1850.

## Navigation

- "Login prompt fails to appear on the Metro Ethernet Routing Switch 8600" (page 73)
- "Login prompt fails to appear on the Metro ESU 1800 or 1850" (page 75)
- "Switch fails to open in Device Manager" (page 76)

# Login prompt fails to appear on the Metro Ethernet Routing Switch 8600

If you connect a terminal to the Console port on the Metro Ethernet Routing Switch 8600 and are unable to get a login prompt, the port may have an incorrect DCE/DTE setting. Try moving the DCE/DTE switch from its current setting to the other position (see "DCE/DTE switch, Metro Ethernet Routing Switch 8600" (page 73)).

#### DCE/DTE switch, Metro Ethernet Routing Switch 8600

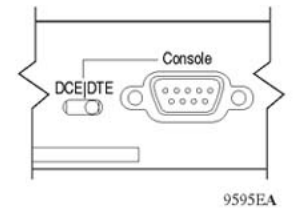

If the console screen still fails to show a prompt, use Device Manager to check the port settings.

Nortel Metro Ethernet Routing Switch 8600 Fundamentals — Using Device Manager NN46225-300 02.02 Standard 4.2 1 October 2007

Copyright © 2005-2007, Nortel Networks

Use this procedure to check the Console port settings on the Metro Ethernet Routing Switch 8600.

## **Procedure steps**

| Step | Action                                       |                                                  |       |  |  |
|------|----------------------------------------------|--------------------------------------------------|-------|--|--|
| 1    | In the device view, select the Console port. |                                                  |       |  |  |
| 2    | From the Dev                                 | vice Manager menu bar, choose Edit > Serial      | Port. |  |  |
|      | The Serial Po                                | ort tab displays (see "Serial Port tab" (page 74 | )).   |  |  |
|      | Serial Port tab                              |                                                  |       |  |  |
|      | 🔓 10.0.0.6 - S                               | Serial Port MgmtVirtIp                           |       |  |  |
|      | Serial Port                                  |                                                  |       |  |  |
|      | IfIndex:<br>Descr:                           | 321<br>/tyCo/0                                   |       |  |  |
|      | Mode:                                        | ⊙ cli O slip O ppp                               |       |  |  |
|      |                                              | C baud2400 C baud4800 ⊙ baud9600                 |       |  |  |
|      | BaudRate:                                    | ○ baud19200 ○ baud38400 ○ baud57600              |       |  |  |
|      |                                              | 🔿 baud115200                                     |       |  |  |
|      | DataBits:                                    | 🔿 seven 💿 eight                                  |       |  |  |
|      | MyAddr:                                      | 0.0.0.0                                          |       |  |  |
|      | PeerAddr:                                    | 0.0.0.0                                          |       |  |  |
|      | SlipMtu:                                     | 0 0224                                           |       |  |  |
|      |                                              | SlipTxRxCompress                                 |       |  |  |
|      |                                              | SlipRxCompress                                   |       |  |  |
|      | PppConfigFile:                               |                                                  |       |  |  |
|      |                                              | Apply Refresh Close Help                         |       |  |  |

- **3** Check to see that the port settings are:
  - Mode: cli
  - BaudRate: baud9600
  - DataBits: eight

If necessary, change the port settings to match those in this list.

#### —End—

Nortel Metro Ethernet Routing Switch 8600 Fundamentals — Using Device Manager NN46225-300 02.02 Standard 4.2 1 October 2007

## Login prompt fails to appear on the Metro ESU 1800 or 1850

If you connect a terminal to the Console port on the Metro ESU 1800 (see "Console port on the Metro ESU 1800" (page 75)) or Metro ESU 1850 (see "Console port on the Metro ESU 1850" (page 75)) and are unable to obtain a login prompt, use Device Manager to check the port settings.

Console port on the Metro ESU 1800

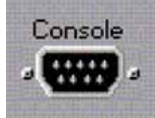

### Console port on the Metro ESU 1850

and 1850.

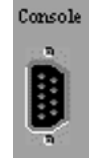

Use this procedure to check the Console port settings.

## **Procedure steps**

| Step | Action                                                                                                    |  |  |
|------|----------------------------------------------------------------------------------------------------|--|--|
| 1    | In the device view, select the Console port.                                                                                        |  |  |
| 2    | From the Device Manager menu bar, choose Edit > Console.                                                                            |  |  |
|      | The Serial Port tab displays. "Serial Port tab on the Metro ESU 1800 and 1850" (page 76) shows the Serial Port tab for the ESU 1800 |  |  |

Nortel Metro Ethernet Routing Switch 8600 Fundamentals — Using Device Manager NN46225-300 02.02 Standard 4.2 1 October 2007

| Serial Port           | Serial Port 🛛 🗵                                                                                                    |
|-----------------------|----------------------------------------------------------------------------------------------------|
| BaudRateConfig:       | C other C baudRate-2400 C baudRate-9600<br>C baudRate-19200 C baudRate-38400 C baudRate-57200<br>C baudRate-115200                                                                                                  |
| SerialPortDataBits:   | 8                                                                                                    |
| SerialPortParityBits: | none                                                                                                    |
| SerialPortStopBits:   | 1                                                                                                    |
| Rs232PortConfig:      | c console c out-of-band                                                                                                    |
| StatusConsoleInUse:   | not-in-use                                                                                                    |
| AutoLogoutConfig:     | $\label{eq:constraint} C \ \mbox{never} \ \ C \ \mbox{autoLogout-2mins} \ \ C \ \mbox{autoLogout-15mins} \ \ C \ \mbox{autoLogout-15mins} \ \ C \ \ \mbox{autoLogout-15mins} \ \ \ \ \ \ \ \ \ \ \ \ \ \ \ \ \ \ \$ |
|                       | Apply Refresh Close Help                                                                                                    |

Serial Port tab on the Metro ESU 1800 and 1850

- **3** Check to see that the port settings are:
  - baudRate-9600
  - SerialPortDataBits: 8
  - SerialPortParityBits: None
  - SerialPortStopBits: 1
  - rs232PortConfig: console

If necessary, change the port settings to match those in this list.

—End—

## Switch fails to open in Device Manager

If a switch does not open, Device Manager displays a timeout message. Timeouts can occur in slower networks and indicate that you need to increase your retransmission retries and timeout interval. For information about setting these values, refer to "Setting the Device Manager properties" (page 31).

If increasing the retransmission retries and timeout interval does not solve the problem, in the Open Device dialog box, make sure that you entered the correct read and write community information. For instructions on entering community strings, see "Opening a device" (page 36).

If the switch cannot be reached through IP (the management station cannot communicate with the switch), verify the following:

Is the switch connected to the network?

- Is the switch turned on?
- Does the switch have an incorrect IP address?
- Is the incorrect IP address specified in the Open Device field in Java Device Manager?
- Is the network misconfigured?

If you are using SNMPv3, verify the following:

- Is the encryption module correctly loaded on the switch?
- Is the user login and password correct?
- Is the authentication protocol and password correct?
- Is the privacy protocol and password correct?

Nortel Metro Ethernet Routing Switch 8600 Fundamentals — Using Device Manager NN46225-300 02.02 Standard 4.2 1 October 2007

Copyright © 2005-2007, Nortel Networks

Download from Www.Somanuals.com. All Manuals Search And Download.

## Nortel Metro Ethernet Routing Switch 8600 Fundamentals — Using Device Manager

Copyright © 2005-2007, Nortel Networks All Rights Reserved.

Publication: NN46225-300 Document status: Standard Document version: 02.02 Document date: 1 October 2007

To provide feedback or report a problem in this document, go to www.nortel.com/documentfeedback.

Nortel, the Nortel logo, the Globemark, and Passport are trademarks of Nortel Networks.

This document is protected by copyright laws and international treaties. All information, copyrights and any other intellectual property rights contained in this document are the property of Nortel Networks. Except as expressly authorized in writing by Nortel Networks, the holder is granted no rights to use the information contained herein and this document shall not be published, copied, produced or reproduced, modified, translated, compiled, distributed, displayed or transmitted, in whole or part, in any form or media.

Microsoft, Windows, and Windows NT are trademarks of Microsoft Corporation.

SPARC is a trademark of SPARC International, Inc.

Java, Solaris, and Sun are trademarks of Sun Microsystems, Inc.

UNIX is a trademark of X/Open Company Limited.

All other trademarks are the property of their respective owners.

Sourced in Canada and the United States of America

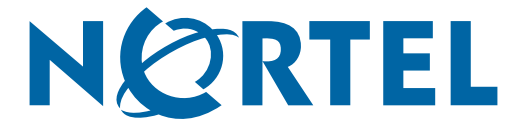

Free Manuals Download Website <u>http://myh66.com</u> <u>http://usermanuals.us</u> <u>http://www.somanuals.com</u> <u>http://www.4manuals.cc</u> <u>http://www.4manuals.cc</u> <u>http://www.4manuals.cc</u> <u>http://www.4manuals.com</u> <u>http://www.404manual.com</u> <u>http://www.luxmanual.com</u> <u>http://aubethermostatmanual.com</u> Golf course search by state

http://golfingnear.com Email search by domain

http://emailbydomain.com Auto manuals search

http://auto.somanuals.com TV manuals search

http://tv.somanuals.com